# LV 5770SER41 デジタルオーディオ LV 5770SER42 アナログオーディオ

ファンクションメニュー説明書

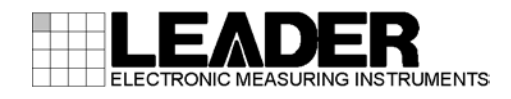

| 1.1       本書で使用する用語について.       1         1.2       本書で使用する用語について.       1         2.       オーディオ表示.       2         2.1       測定信号の設定.       3         2.1.1       測定信号の設定.       3         2.1.2       測定チャンネルの選択.       4         2.3       知じしムの選択.       4         2.3       Dolbyの設定 (オブション)       5         2.3.1       測定信号の選択.       5         2.3.2       デコードチャンネルの選択.       6         2.3.3       ダイアログノーマライゼーションのオンオフ       6         2.3.4       ブルダウンのオンオフ       6         2.3.5       フレームロケーションのインジケーター表示       6         2.3.6       リスニングモードの選択.       8         2.3.7       プロロジックのオンオフ       8         2.3.8       DRCの選択.       8         3.1       スケールの選択.       9         3.2       広告モデルの設定       9         3.1       スケールの選択.       9         3.2       広告モデルの設定       9         3.3       ピークホールドの設定       10         4.1       リサージュ表示形式の選択       11         4.2       スケールの解度調整       11         4.3       リサージュ表示形式の選択       12         4.4       スケール                                                                                                    | 1. |    | はし      | こめ         | Ξ                    |             |          |         |     |         |     |     |   |   |   |   | <br>      |       |         | . 1 |
|----------------------------------------------------------------------------------------------------|----|----|---------|------------|----------------------|-------------|----------|---------|-----|---------|-----|-----|---|---|---|---|-----------|-------|---------|-----|
| 1.2       本書で使用する用語について.       1         2.       オーディオ表示       2         2.1       測定信号の設定.       3         2.1.2       測定チャンネルの選択.       4         2.1.3       ストリームの選択.       4         2.2       表示モードの選択.       4         2.3       Dolby の設定 (オブション)       5         2.3.1       測定信号の選択.       5         2.3.2       デコードチャンネルの選択.       6         2.3.3       ダイアログノーマライゼーションのオンオフ.       6         2.3.4       ブルダウンのオンオフ.       6         2.3.5       フレームロケーションのインジケーター表示.       6         2.3.6       リスニングモードの選択.       8         2.3.7       プロロゲションのオンオフ.       8         2.3.8       DRCの選択.       8         3.       メーター表示       9         3.1       スケールの選択.       9         3.2       広答モデルの認定.       10         3.4       基準レベルの設定.       10         3.4       基準レベルの設定.       11         4.1       リサージュ波形の確定調整.       12         4.3       リサージュ波形の運搬       12         4.4       スケールの解査調整.       11         4.3       リサージュ波形の運搬       12         4.4                                                                                                    |    | 1. | 1       | 本書         | について                 | τ           |          |         |     |         |     |     |   |   |   |   | <br>      |       |         | . 1 |
| 2. オーディオ表示       2         2.1 測定信号の設定       3         2.1.1 測定信号の設沢       3         2.1.2 測定チャンネルの選択       4         2.1.3 ストリームの選択       4         2.1.3 ストリームの選択       4         2.2 表示モードの選択       4         2.3 Dolbyの設定(オブション)       5         2.3.1 測定信号の選択       5         2.3.2 デコードチャンネルの選択       6         2.3.3 ダイアログノーマライゼーションのオンオフ       6         2.3.4 ブルダウンのオンオフ       6         2.3.5 フレームロケーションのインジケーター表示       6         2.3.6 リスニングモードの選択       8         2.3.7 ブロロジックのオンオフ       8         2.3.8 DRCの選択       8         3. メーター表示       9         3.1 スケールの選択       9         3.2 応答モデルの設定       10         3.4 基準レベルの設定       10         3.4 基準レベルの設定       10         3.4 基準レベルの設定       11         4.1 リサージュ表示形式の選択       11         4.2 スケールの輝度調整       11         4.3 リサージュ波形の輝度調整       12         4.4 スケールの輝度調整       13         4.5 リサージュ波形の輝度調整       13         4.6 チャンネルの割り当て       13         5.1 サラウンド波形の循度調整       15         5.2 スケールの輝度調整       15         5.                                                                                                    |    | 1. | 2       | 本書         | で使用す                 | する用語        | 記つい      | τ       |     |         |     |     |   |   |   |   | <br>      |       |         | . 1 |
| 2. 4 ー 丁 イ イ 表示       2         2. 1 測定信号の設定                                                                                                    | ŋ  |    | +       |            | / <del>- +</del> = = | _           |          |         |     |         |     |     |   |   |   |   |           |       |         | ŋ   |
| 2.1<測定信号の設定.       3         2.1.1<測定信号の選択.       3         2.1.2       測定キャンネルの選択.       4         2.1.3       ストリームの選択.       4         2.2       表示モードの選択.       4         2.3       Dolbyの設定 (オブション)       5         2.3.1       測定信号の選択.       5         2.3.2       デコードチャンネルの選択.       6         2.3.3       ダイアログノーマライゼーションのオンオフ.       6         2.3.4       ブルダウンのオンオフ.       6         2.3.5       フレームロケーションのインジケーター表示.       6         2.3.6       リスニングモードの選択.       8         2.3.7       プロロジックのオンオフ       8         2.3.8       DRC の選択.       8         3.       メーター表示       9         3.1       スケールの選択.       9         3.2       応答モデルの設定.       9         3.3       ビークホールドの設定.       10         4.       リサージュ表示       10         4.       リサージュ波形の輝度調整.       11         4.3       リサージュ波形の輝度調整.       13         4.4       スケール東示形式の選択.       12         4.5       リサージュ波形の輝東設定.       13         4.6       チャンネルの割り当て.       13         5.1       サラウンド波形の輝度調整.                                                                                                    | Ζ. |    | オ-      | - ナ・       | 1 才 衣 刁              | Γ           |          | • • •   |     | • • • • |     |     |   |   |   |   | <br>      |       |         | . Z |
| 2.1.1       測定年ヤンネルの選択       3         2.1.2       測定チャンネルの選択       4         2.1.3       ストリームの選択       4         2.2       表示モードの選択       4         2.3       Dolbyの設定(オブション)       5         2.3.1       測定信号の選択       5         2.3.2       デコードチャンネルの選択       6         2.3.3       ダイアログノーマライゼーションのオンオフ       6         2.3.4       ブルダウンのオンオフ       6         2.3.5       フレームロケーションのインジケーター表示       6         2.3.6       リスニングモードの選択       8         2.3.7       プロロジックのオンオフ       8         2.3.8       DRCの選択       8         3.       メーター表示       9         3.1       スケールの選択       9         3.2       応答モデルの設定       9         3.3       ビークホールドの設定       10         3.4       基準レベルの設定       10         4.       リサージュ表示       11         4.1       リサージュ表示が式の選択       12         4.3       リサージュ表示が式の選択       12         4.4       スケールの輝度調整       13         4.5       リサージュ波形の輝車設定       13         4.6       チャンネルの創り当て       13         5.1       サラウンド波形の輝度調整<                                                                                                    |    | 2. | 1       | 測定         | 信号の詞                 | 没定          |          |         |     |         |     |     |   |   |   |   | <br>      |       |         | . 3 |
| 2.1.2       測定チャンネルの選択       4         2.2       表示モードの選択       4         2.3       Dolby の設定       (オ プション)       5         2.3.1       測定信号の選択       5         2.3.2       デコードチャンネルの選択       6         2.3.3       ダイアログノーマライゼーションのオンオフ       6         2.3.4       ブルダウンのオンオフ       6         2.3.5       フレームロケーションのインジケーター表示       6         2.3.6       リスニングモードの選択       8         2.3.7       プロロジックのオンオフ       8         2.3.8       DRC の選択       8         3.1       スケールの選択       9         3.2       応答モデルの設定       9         3.1       スケールの選択       9         3.2       応答モデルの設定       10         3.4       基準レベルの設定       10         3.4       基準レベルの設定       10         3.4       基準レベルの設定       11         4.1       リサージュ表示       11         4.2       スケールの弾度調整       11         4.3       リサージュ表示形式の選択       12         4.5       リサージュ波形の輝度調整       13         4.6       チャンネルの創り当て       13         5.1       サラウンド波形の輝度調整       15         5.1       <                                                                                                    |    |    | 2.1.    | 1          | 測定信号                 | 号の選折        | 2        |         |     |         |     |     |   |   |   |   | <br>      |       |         | . 3 |
| 2.1.3       ストリームの選択.       4         2.2       表示モードの選択.       4         2.3       Dolby の設定(オブション)       5         2.3.1       測定信号の選択.       5         2.3.2       デコードチャンネルの選択.       6         2.3.3       ダイアログノーマライゼーションのオンオフ.       6         2.3.4       ブルダウンのオンオフ.       6         2.3.5       フレームロケーションのインジケーター表示.       6         2.3.6       リスニングモードの選択.       8         2.3.7       プロロジックのオンオフ.       8         2.3.8       DRC の選択.       8         3.1       スケールの選択.       9         3.1       スケールの選択.       9         3.2       応答モデルの設定.       10         3.3       ピークホールドの設定.       10         3.4       基準レベルの設定.       10         3.4       基準レベルの設定.       10         4.1       リサージュ表示       11         4.2       スケールの輝度調整.       11         4.3       リサージュ表示形式の選択.       12         4.4       スケールの輝度調整.       11         4.5       リサージュ波形の輝度調整.       13         4.6       チャンルの割り当て.       13         5.       サラウンド表示       15         5.1 <t< th=""><th></th><th></th><th>2.1.2</th><th>2</th><th>測定チー</th><th>ャンネル</th><th>の選択</th><th>• • • •</th><th></th><th></th><th></th><th></th><th></th><th></th><th></th><th></th><th><br/></th><th></th><th></th><th>. 4</th></t<> |    |    | 2.1.2   | 2          | 測定チー                 | ャンネル        | の選択      | • • • • |     |         |     |     |   |   |   |   | <br>      |       |         | . 4 |
| 2.2       表示モードの選択       4         2.3       Dolbyの設定(オプション)       5         2.3.1       測定信号の選択       5         2.3.2       デコードチャンネルの選択       6         2.3.3       ダイアログノーマライゼーションのオンオフ       6         2.3.4       ブルダウンのオンオフ       6         2.3.5       フレームロケーションのインジケーター表示       6         2.3.6       リスニングモードの選択       8         2.3.7       プロロジックオンオフ       8         2.3.8       DRCの選択       8         3.1       スケールの選択       9         3.1       スケールの選択       9         3.1       スケールの選択       9         3.2       応答モデルの設定       10         3.4       基準レベルの設定       10         3.4       基準レベルの設定       10         3.4       基準レベルの設定       11         4.1       リサージュ表示       11         4.2       スケール表示形式の選択       12         4.3       リサージュ表示形式の選択       12         4.4       スケール表示形式の選択       12         4.5       リサージュ波形の輝度調整       13         5.       サラウンド表示       15         5.1       サラウンド表示       15         5.1       サラウンド表示       15                                                                                                    |    |    | 2.1.3   | 3          | ストリ-                 | -ムの選        | 【択       |         |     |         |     |     |   |   |   |   | <br>      |       |         | . 4 |
| 2.3       Dolby の設定 (オブション)       5         2.3.1       測定信号の選択       5         2.3.2       デコードチャンネルの選択       6         2.3.3       ダイアログノーマライゼーションのオンオフ       6         2.3.4       ブルダウンのオンオフ       6         2.3.5       フレームロケーションのインジケーター表示       6         2.3.6       リスニングモードの選択       8         2.3.7       プロロジックのオンオフ       8         2.3.8       DRC の選択       8         3. メーター表示       9       3.1       スケールの選択         3.2       応答モデルの設定       9         3.3       ピークホールドの設定       9         3.4       基準レベルの設定       10         4.       リサージュ表示       11         4.1       リサージュ表示       11         4.2       スケールの輝度調整       11         4.3       リサージュ表示の選択       12         4.5       リサージュ波形の輝度調整       13         4.6       チャンネルの割り当て       13         5.       サラウンド表示       15         5.1       サラウンド表示が3の選択       16         5.2       スケールの輝度調整       15         5.3       サラウンド表示が3の選択       16         5.4       サラウンド表示が3の選択       16         5.4                                                                                                    |    | 2. | 2       | 表示         | モードの                 | の選択         |          |         |     |         |     |     |   |   |   |   | <br>      |       |         | . 4 |
| 2.3.1       測定信号の選択.       5         2.3.2       デュードチャンネルの選択.       6         2.3.3       ダイアログノーマライゼーションのオンオフ.       6         2.3.4       ブルダウンのオンオフ.       6         2.3.5       フレームロケーションのインジケーター表示.       6         2.3.6       リスニングモードの選択.       8         2.3.7       プロロジックのオンオフ.       8         2.3.8       DRCの選択.       8         2.3.8       DRCの選択.       9         3.1       スケールの選択.       9         3.2       応答モデルの設定.       10         3.4       基準レベルの設定.       10         3.4       基準レベルの設定.       10         4.       リサージュ表示       11         4.1       リサージュ表示形式の選択.       11         4.2       スケールの難度調整.       11         4.3       リサージュ表示形式の選択.       12         4.5       リサージュ波形の確定調整.       13         4.6       チャンネルの割り当て.       13         5.       サラウンド表示       15         5.1       サラウンド表示形式の選択.       15         5.2       スケールの輝度調整.       15         5.3       サラウンド表示形式の選択.       16         5.4       サラウンド表示形式の選択.       16         5.5                                                                                                    |    | 2. | 3       | Dolb       | y の設定                | ∃(オプ        | ション)     | )       |     |         |     |     |   |   |   |   | <br>      |       |         | . 5 |
| 2.3.2       デコードチャンネルの選択.       6         2.3.3       ダイアログノーマライゼーションのオンオフ.       6         2.3.4       プルダウンのオンオフ.       6         2.3.5       フレームロケーションのインジケーター表示.       6         2.3.6       リスニングモードの選択.       8         2.3.7       プロロジックのオンオフ.       8         2.3.8       DRCの選択.       8         3.       メーター表示.       9         3.1       スケールの選択.       9         3.2       応答モデルの設定.       10         3.4       基準レベルの設定.       10         3.4       基準レベルの設定.       10         4.       リサージュ表示       11         4.3       リサージュ表示形式の選択.       11         4.4       スケールの輝度調整.       11         4.5       リサージュ波形の倍率設定.       13         4.6       チャンネルの割り当て.       13         5.       サラウンド表示       15         5.1       サラウンド表示が式の選択.       15         5.2       スケールの輝度調整.       15         5.3       サラウンド波形の循座調整.       15         5.3       サラウンド波形の輝度調整.       15         5.3       サラウンド波形の輝度調整.       15         5.4       サラウンド波形の輝度調整.       16         5.5                                                                                                    |    |    | 2.3.    | 1          | 測定信号                 | 弓の選折        | 2        |         |     |         |     |     |   |   |   |   | <br>      |       |         | . 5 |
| 2.3.3       ダイアログノーマライゼーションのオンオフ                                                                                                    |    |    | 2.3.2   | 2          | デコー                  | ドチャン        | ネルの      | 選択      |     |         |     |     |   |   |   |   | <br>      |       |         | . 6 |
| 2.3.4       ブルダウンのオンオフ                                                                                                    |    |    | 2.3.3   | 3          | ダイアロ                 | コグノー        | マライ      | ゼー      | ション | ノのオ     | -ンオ | -フ. |   |   |   |   | <br>      |       |         | . 6 |
| 2.3.5       フレームロケーションのインジケーター表示                                                                                                    |    |    | 2.3.4   | 4          | プルダ                  | <b>ウンのオ</b> | ンオフ      |         |     |         |     |     |   |   |   |   | <br>      |       |         | . 6 |
| 2.3.6       リスニングモードの選択.       8         2.3.7       プロロジックのオンオフ.       8         2.3.8       DRCの選択.       8         3.       メーター表示       9         3.1       スケールの選択.       9         3.2       応答モデルの設定.       9         3.3       ピークホールドの設定.       10         3.4       基準レベルの設定.       10         4.       リサージュ表示       10         4.       リサージュ表示       11         4.1       リサージュ表示形式の選択.       11         4.2       スケールの輝度調整.       11         4.3       リサージュ表示形式の選択.       12         4.4       スケールる素示形式の選択.       12         4.5       リサージュ波形の倍率設定.       13         4.6       チャンネルの割り当て.       15         5.1       サラウンド波形の輝度調整.       15         5.2       スケールの輝度調整.       15         5.3       サラウンド波形の輝度調整.       15         5.4       サラウンド表示形式の選択.       16         5.4       サラウンド波形の循度調整.       15         5.3       サラウンド波形の循岸電設定.       16         5.4       サラウンド波形の個年設定.       16         5.5       チャンネルの割り当て.       17                                                                                                    |    |    | 2. 3. 5 | 5          | フレーム                 | ムロケー        | ・ション     | のイ      | ンジケ | ァータ     | ≀—表 | 表示  |   |   |   |   | <br>      |       | • • • • | . 6 |
| 2.3.7       プロロジックのオンオフ                                                                                                    |    |    | 2.3.    | 6          | リスニン                 | ングモー        | -ドの選     | 択       |     |         |     |     |   |   |   |   | <br>      |       |         | . 8 |
| 2.3.8       DRC の選択       8         3.       メーター表示       9         3.1       スケールの選択       9         3.2       応答モデルの設定       9         3.3       ピークホールドの設定       10         3.4       基準レベルの設定       10         4.       リサージュ表示       10         4.       リサージュ表示       11         4.1       リサージュ表示の輝度調整       11         4.2       スケールの輝度調整       11         4.3       リサージュ表示形式の選択       11         4.4       スケール表示形式の選択       11         4.5       リサージュ波形の倍率設定       13         4.6       チャンネルの割り当て       13         5.       サラウンド表示       15         5.1       サラウンド表示       15         5.2       スケールの輝度調整       15         5.3       サラウンド表示形式の選択       16         5.4       サラウンド波形の借率設定       16         5.3       サラウンド波形の倍率設定       16         5.4       サラウンド波形の倍率設定       16         5.5       チャンネルの割り当て       17                                                                                                    |    |    | 2.3.    | 7          | プロロシ                 | ジックの        | )オンオ     | フ       |     |         |     |     |   |   |   |   | <br>      |       | • • • • | . 8 |
| 3. メーター表示       9         3.1 スケールの選択       9         3.2 応答モデルの設定       9         3.3 ピークホールドの設定       10         3.4 基準レベルの設定       10         4. リサージュ表示       11         4.1 リサージュ表示       11         4.2 スケールの輝度調整       11         4.3 リサージュ表示形式の選択       11         4.4 スケール表示形式の選択       11         4.5 リサージュ波形の倍率設定       13         4.6 チャンネルの割り当て       13         5. サラウンド表示       15         5.2 スケールの輝度調整       15         5.3 サラウンド表示形式の選択       15         5.4 サラウンド表示形式の選択       16         5.5 チャンネルの割り当て       16         5.4 サラウンド波形の倍率設定       16         5.5 チャンネルの割り当て       16         5.4 サラウンド波形の倍率設定       16         5.5 チャンネルの割り当て       16                                                                                                    |    |    | 2. 3.   | 8          | DRC の選               | 髶択          |          |         |     |         |     |     |   |   |   |   | <br>      |       | • • • • | . 8 |
| 3.1       スケールの選択                                                                                                    | 3. |    | メ-      | -タ-        | -表示                  |             |          |         |     |         |     |     |   |   |   |   | <br>      |       |         | . 9 |
| 3.2       応答モデルの設定                                                                                                    |    | 3. | 1       | スケ         | ールの過                 | 選択          |          |         |     |         |     |     |   |   |   |   | <br>      |       |         | . 9 |
| 3.3       ピークホールドの設定                                                                                                    |    | 3. | 2       | 応答         | モデルの                 | の設定.        |          |         |     |         |     |     |   |   |   |   | <br>      |       |         | . 9 |
| 3.4 基準レベルの設定.       10         4. リサージュ表示       11         4.1 リサージュ波形の輝度調整.       11         4.2 スケールの輝度調整.       11         4.3 リサージュ表示形式の選択.       11         4.4 スケール表示形式の選択.       11         4.5 リサージュ波形の倍率設定.       13         4.6 チャンネルの割り当て.       13         5. サラウンド表示       15         5.1 サラウンド表示       15         5.2 スケールの輝度調整.       15         5.3 サラウンド表示形式の選択.       16         5.4 サラウンド波形の倍率設定.       16         5.5 チャンネルの割り当て.       16         5.5 チャンネルの割り当て.       17                                                                                                    |    | 3. | 3       | ピ <b>–</b> | ・クホーノ                | レドの訝        | 定        |         |     |         |     |     |   |   |   |   | <br>      |       |         | 10  |
| <ul> <li>4. リサージュ表示</li></ul>                                                                                                    |    | 3. | 4       | 基準         | レベルの                 | の設定         |          |         |     |         |     |     |   |   |   |   | <br>      |       | • • • • | 10  |
| <ul> <li>4. リサージュ波形の輝度調整</li></ul>                                                                                                    | ٨  |    | 114     | +`         | いっ 主 -               | =           |          |         |     |         |     |     |   |   |   |   |           |       |         | 11  |
| 4.1       リサージュ波形の輝度調整.       11         4.2       スケールの輝度調整.       11         4.3       リサージュ表示形式の選択.       11         4.4       スケール表示形式の選択.       12         4.5       リサージュ波形の倍率設定.       13         4.6       チャンネルの割り当て.       13         5.       サラウンド表示       15         5.1       サラウンド表示       15         5.2       スケールの輝度調整.       15         5.3       サラウンド表示形式の選択.       16         5.4       サラウンド波形の倍率設定.       16         5.5       チャンネルの割り当て.       17                                                                                                    | 4. |    | .,      | )—.        |                      | N           |          | • • •   |     | •••     |     |     |   |   |   |   | <br>• • • | • • • |         |     |
| 4.2       スケールの輝度調整                                                                                                    |    | 4. | 1       | リサ         | ージュ》                 | 皮形の輝        | 度調整      |         |     |         |     |     |   |   |   |   | <br>      |       |         | 11  |
| 4.3       リサージュ表示形式の選択                                                                                                    |    | 4. | 2       | スケ         | ールの粉                 | 渾度調整        | <u>.</u> |         |     |         |     |     |   |   |   |   | <br>      |       |         | 11  |
| 4.4       スケール表示形式の選択                                                                                                    |    | 4. | 3       | リサ         | ージュ                  | 走示形式        | の選択      |         |     |         |     |     |   |   |   |   | <br>      |       |         | 11  |
| 4.5       リサージュ波形の倍率設定                                                                                                    |    | 4. | 4       | スケ         | ール表表                 | 示形式の        | )選択…     |         |     |         |     |     |   |   |   |   | <br>      |       |         | 12  |
| 4.6       チャンネルの割り当て                                                                                                    |    | 4. | 5       | リサ         | ージュ》                 | 皮形の倍        | 摔設定      |         |     |         |     |     |   |   |   |   | <br>      |       |         | 13  |
| 5.       サラウンド表示       15         5.1       サラウンド波形の輝度調整.       15         5.2       スケールの輝度調整.       15         5.3       サラウンド表示形式の選択.       16         5.4       サラウンド波形の倍率設定.       16         5.5       チャンネルの割り当て.       17                                                                                                    |    | 4. | 6       | チャ         | ンネルの                 | の割り当        | て        |         |     |         |     |     |   |   |   |   | <br>      |       | • • • • | 13  |
| 5.1       サラウンド波形の輝度調整.       15         5.2       スケールの輝度調整.       15         5.3       サラウンド表示形式の選択.       16         5.4       サラウンド波形の倍率設定.       16         5.5       チャンネルの割り当て.       17                                                                                                    | 5. |    | サ       | ラウン        | ンド表示                 | Ā           |          |         |     |         |     |     |   |   |   |   | <br>      |       |         | 15  |
| 5.2       スケールの輝度調整                                                                                                    |    | 5. | 1       | サラ         | ウンド湯                 | 皮形の輝        | 度調整      |         |     |         |     |     |   |   |   |   | <br>      |       |         | 15  |
| 5.3 サラウンド表示形式の選択                                                                                                    |    | 5. | 2       | スケ         | ールの光                 | 煇度調整        | <u>.</u> |         |     |         |     |     |   |   |   |   | <br>      |       |         | 15  |
| 5.4 サラウンド波形の倍率設定                                                                                                    |    | 5. | 3       | サラ         | ウンドオ                 | 表示形式        | の選択      |         |     |         |     |     |   |   |   |   | <br>      |       |         | 16  |
| 5.5 チャンネルの割り当て                                                                                                    |    | 5. | 4       | サラ         | ウンド湯                 | 皮形の倍        | 摔設定      |         |     |         |     |     |   |   |   |   | <br>      |       |         | 16  |
|                                                                                                    |    | 5. | 5       | チャ         | ンネルの                 | の割り当        | て        |         |     |         |     |     |   |   |   |   | <br>      |       | • • • • | 17  |
| 6. オーディオステータス表示 18                                                                                                    | 6  |    | <b></b> | ーデ .       | ィオスラ                 | テータこ        | ス表示      | _       |     | _       |     | _   | _ | _ | _ | _ | <br>      | _     | _       | 18  |

| 6. | .1 オーディオステータス画面の説明                   | 18 |
|----|--------------------------------------|----|
| 6. | .2 イベントログ表示                          | 20 |
|    | 6.2.1 イベントログ画面の説明                    | 21 |
|    | 6.2.2 イベントログの開始                      | 22 |
|    | 6.2.3 イベントログの消去                      | 22 |
|    | 6.2.4 上書きモードの選択                      | 23 |
|    | 6.2.5 USB メモリーへの保存                   | 23 |
| 6. | 3.3 メタデータ表示(オプション)                   | 25 |
|    | 6.3.1 Dolby E メタデータ表示                | 25 |
|    | 6.3.2 Dolby E EBI メタデータ表示            | 26 |
|    | 6.3.3 Dolby Digital メタデータ表示          | 26 |
|    | 6.3.4 Dolby Digital EBIメタデータ表示       | 27 |
| 6. | .4 チャンネルステータス表示                      | 28 |
| 6. | .5 ユーザービット表示                         | 28 |
| 6. | 0.6 エラー検出の設定                         | 29 |
| 6. | 5.7 エラーのリセット                         | 30 |
|    |                                      |    |
| 7. | ラウドネス表示                              | 31 |
| 7. |                                      | 31 |
| 7. | 2 測定時間の選択                            | 33 |
| 7. | - ディート表示のクリア                         | 33 |
| 7. |                                      | 33 |
| 7. | ···································· | 34 |
| 7. |                                      | 34 |
| 7. | 1.7 USB メモリーへの保存                     | 37 |
| 7. | .8 リモートコントロール                        | 40 |
|    |                                      |    |
| 8. | ヘッドホンの設定                             | 42 |
| 8. | .1 音量の調整                             | 42 |
| 8. | .2 出力チャンネルの選択                        | 42 |
| 8. | 8.3 AUX チャンネルの設定(オプション)              | 43 |
|    |                                      |    |
| 9. | メニューツリー                              | 44 |

# 1. はじめに

# 1.1 本書について

本書はLV 5770SER41 (DIGITAL AUDIO)、LV 5770SER42 (ANALOG AUDIO)、Dolby オプションを実装したときの、オーディオメニューについて説明したものです。本体の操作方法については、LV 5770A (MULTI MONITOR)の取扱説明書を参照してください。

# 1.2 本書で使用する用語について

# ● 1入力モード

SIM キーをオフにしたときの状態をいいます。SDI INPUT A に入力した信号と SDI INPUT B に入力した信号を、A/B キーで切り換えて測定します。

# ● サイマルモード

SIM キーをオンにしたときの状態をいいます。SDI INPUT A に入力した信号と SDI INPUT B に入力した信号を、同時に測定します。

### ● 入力フォーマットについて

入力フォーマットは、以下の名称で記載しています。

表 1-1 入力フォーマット

| 名称         | 説明                 |  |  |  |  |  |  |
|------------|--------------------|--|--|--|--|--|--|
| HD デュアルリンク | HD-SDI デュアルリンク     |  |  |  |  |  |  |
| 3G-B(2map) | 3G-SDI レベルB 2マッピング |  |  |  |  |  |  |

# ● アンダーバー(\_)

選択肢のなかでアンダーバーが付いている項目は、初期値を表しています。

# 2. オーディオ表示

オーディオ波形を表示するには、AUDIOキーを押します。 ここでは、SDI 信号に多重されているオーディオ信号、またはオーディオ入出力端子に入力さ れたオーディオ信号を測定できます。

なお、HD デュアルリンク時は、リンク A に多重されているオーディオ信号のみを測定します。

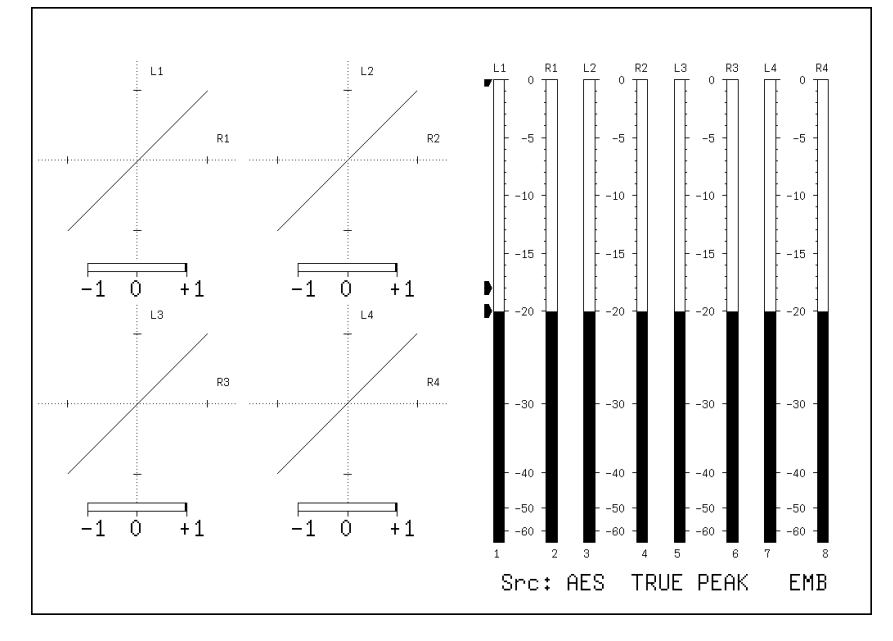

図 2-1 オーディオ表示画面

●Src について

画面右下「Src」は、左から順に以下のとおり表示されます。

#### 表 2-1 Src の説明

|                | 画面表示                           | 説明            | 参照      |
|----------------|--------------------------------|---------------|---------|
| 1. Dolby 表示    | AES                            | Dolby オフ      | 2. 3. 1 |
|                | DE                             | Dolby E       |         |
|                | DD                             | Dolby Digital |         |
| 2. メーター応答モデル表示 | TRUE PEAK / PPM(I) / PPM(II) / | -             | 3. 2    |
|                | VU+PPM(I) / VU+PPM(II)         |               |         |
| 3. 測定信号表示      | EMB                            | エンベデッドオーディオ   | 2. 1. 1 |
|                | AES                            | 外部デジタルオーディオ   |         |
|                | ANA                            | アナログオーディオ     |         |

#### ●メニューについて

オーディオ表示の設定は、AUDIOキーを押したときに表示される、オーディオメニューから 行います。

AUDIO  $\rightarrow$ 

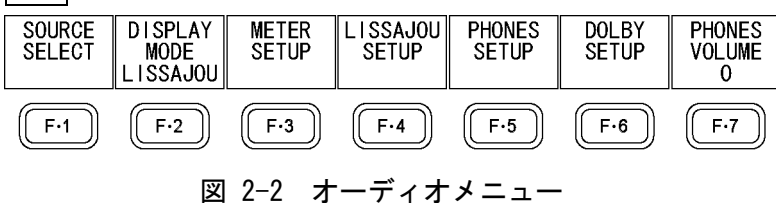

### 2.1 測定信号の設定

測定信号の設定は、オーディオメニューの <u>F・1</u> SOURCE SELECT で行います。 ここでは測定信号と測定チャンネルについて設定できます。

| $AUDIO \rightarrow F \cdot 1$ SOURCE SELECT $\rightarrow$ |                        |                        |     |     |                              |            |  |  |  |  |
|-----------------------------------------------------------|------------------------|------------------------|-----|-----|------------------------------|------------|--|--|--|--|
| INPUT<br>SELECT<br>SD I                                   | 1ST GRP<br>SELECT<br>1 | 2ND GRP<br>SELECT<br>2 |     |     | STREAM<br>SELECT<br>STREAM 1 | up<br>menu |  |  |  |  |
| (F·1)                                                     | F·2                    | F·3                    | F·4 | F·5 | F·6                          | F·7        |  |  |  |  |

図 2-3 SOURCE SELECT メニュー

#### 2.1.1 測定信号の選択

以下の操作で、測定信号を選択できます。

操作

AUDIO  $\rightarrow$  F·1 SOURCE SELECT  $\rightarrow$  F·1 INPUT SELECT: SDI / EXT DIGI / EXT ANA

#### 設定項目の説明

- SDI: SDI 信号に多重されたオーディオ信号を測定します。画面右下に「EMB」と表示されます。
- EXT DIGI: 背面パネルの DIGITAL AUDIO IN/OUT に入力した、デジタルオーディオ信号を 測定します。画面右下に「AES」と表示されます。
  システム設定の REAR PANEL SETUP で、GROUP A と GROUP B が OUTPUT のとき は選択できません。
  サイマルモードには対応していません。SIM キーはオフの状態で測定してく ださい。
  EXT ANA: 背面パネルの ANALOG AUDIO に入力した、アナログオーディオ信号を測定しま す。画面右下に「ANA」と表示されます。

LV 5770SER42 が実装されていて、システム設定の REAR PANEL SETUP で、ANALOG AUDIO が INPUT のときに選択できます。 サイマルモードには対応していません。SIM キーはオフの状態で測定してく

「アイマルモートには対応していません。SIM イーはオンの状態で例定してく ださい。

### 2.1.2 測定チャンネルの選択

以下の操作で、測定チャンネルを選択できます。

操作

| AUDIO $\rightarrow$ F·1 SOURCE SELECT | $\rightarrow$ | F·2 | 1ST  | GRP | SELEC | T / | F·3 | 2ND | GRP | SELECT | Г |
|---------------------------------------|---------------|-----|------|-----|-------|-----|-----|-----|-----|--------|---|
|                                       | $\rightarrow$ | F·2 | ACH  | GRP | SELEC | T / | F·3 | BCH | GRP | SELECT | Г |
|                                       | $\rightarrow$ | F·2 | CHAN | NEL | SELEC | Т   |     |     |     |        |   |

選択できるチャンネルは、F-1 INPUT SELECT と入力モードの設定によって、以下のように 異なります。

# 表 2-2 測定チャンネルの選択

| INPUT SELECT | 入力モード   | 測定チャンネル                                                  | 備考                 |  |  |
|--------------|---------|----------------------------------------------------------|--------------------|--|--|
| SDI          | 1入力モード  | F·2 1ST GRP SELECT ( $1 / 2 / 3 / 4$ ),                  | 1∶ 1~4ch           |  |  |
|              |         | F·3 2ND GRP SELECT ( $1 / 2 / 3 / 4$ )                   | 2: 5 <b>~</b> 8ch  |  |  |
|              | サイマルモード | F·2 ACH GRP SELECT ( $\underline{1}$ / 2 / 3 / 4 ),      | 3: 9 <b>~</b> 12ch |  |  |
|              |         | F·3 BCH GRP SELECT ( $\underline{1}$ / $2$ / $3$ / $4$ ) | 4: 13∼16ch         |  |  |
| SDI          | -       | D1~D8ch                                                  | -                  |  |  |
| (Dolby)      |         |                                                          |                    |  |  |
| EXT DIGI     | -       | F·2 CHANNEL SELECT ( $\underline{GROUP A}$ / $GROUP B$ ) | GROUP A: A1~A8ch   |  |  |
|              |         |                                                          | GROUP B∶ B1∼B8ch   |  |  |
| EXT DIGI     | -       | D1~D8ch                                                  | -                  |  |  |
| (Dolby)      |         |                                                          |                    |  |  |
| EXT ANA      | -       | 1~8ch                                                    | -                  |  |  |

# 2.1.3 ストリームの選択

入力信号が 3G-B(2map)のとき、以下の操作で測定するストリームを選択できます。

操作

 $AUDIO \rightarrow F \cdot 1$  Source select  $\rightarrow F \cdot 6$  stream select: <u>stream 1</u> / stream 2

# 2.2 表示モードの選択

以下の操作で、表示モードを選択できます。 ラウドネス表示と、その他の表示モードとの切り換えには、7秒程度の時間がかかります。

操作

AUDIO  $\rightarrow$  F·2 DISPLAY MODE: <u>LISSAJOU</u> / SURROUND / STATUS / LOUDNESS

#### 設定項目の説明

| LISSAJOU: | 左半分にリサージュ、右半分にオーディオメーターを表示します。      |
|-----------|-------------------------------------|
| SURROUND: | 左半分にサラウンド、右半分にオーディオメーターを表示します。      |
|           | サイマルモードのときは選択できません。                 |
| STATUS:   | 左半分にオーディオステータス、右半分にオーディオメーターを表示します。 |
| LOUDNESS: | ラウドネス値をチャート、メーター、数値で表示します。          |
|           | サイマルモードのときは選択できません。                 |

2. オーディオ表示

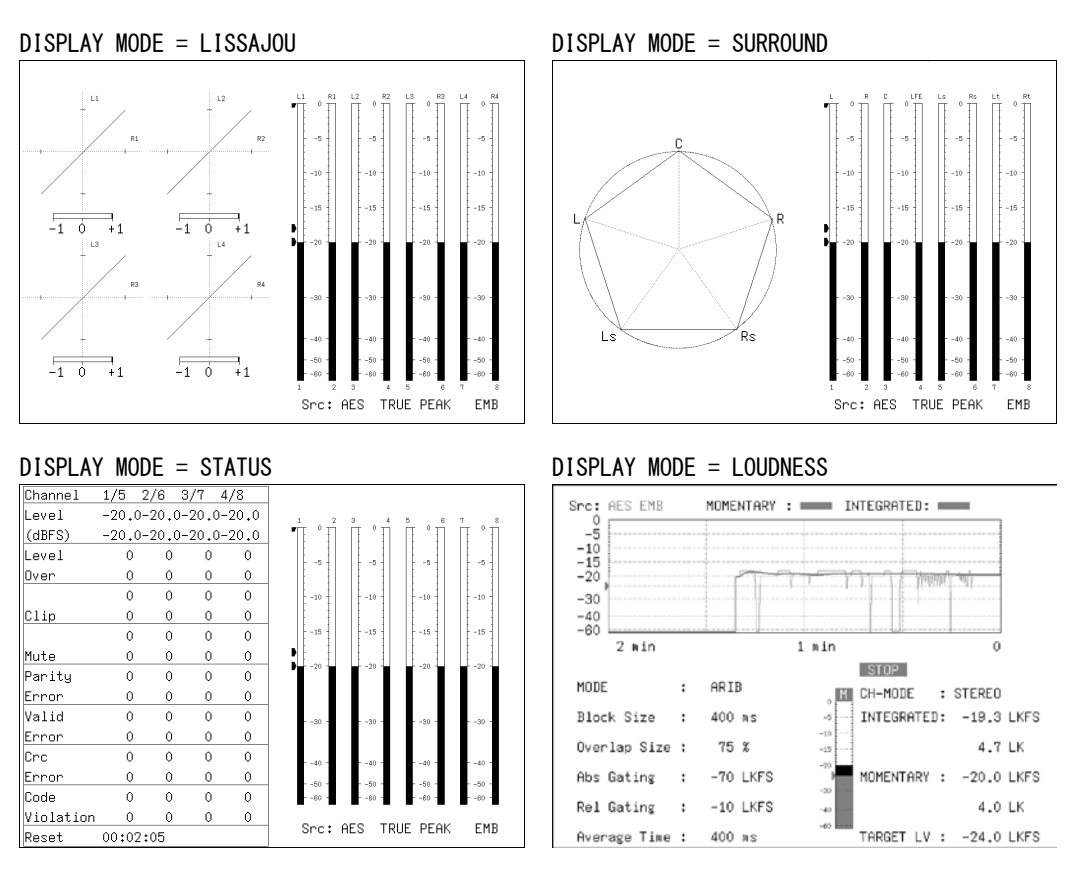

図 2-4 表示モードの選択

# 2.3 Dolbyの設定(オプション)

Dolby の設定は、オーディオメニューの  $F \cdot 6$  DOLBY SETUP で行います。 このメニューは Dolby オプションが実装されていて、INPUT SELECT が SDI または EXT DIGI のときに表示されます。

【参照】 INPUT SELECT → 「2.1.1 測定信号の選択」

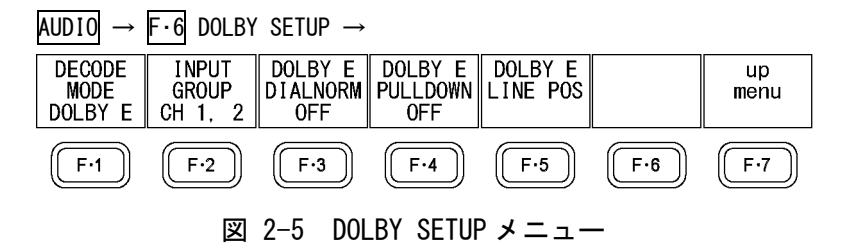

# 2.3.1 測定信号の選択

以下の操作で、測定信号を選択できます。

操作

| UDIO | $\rightarrow$ | F•6 | DOLBY | SETUP - | $\rightarrow F \cdot 1$ | DECODE | MODE: | 0FF | / DOL | BY E | / | DOLBY | D |
|------|---------------|-----|-------|---------|-------------------------|--------|-------|-----|-------|------|---|-------|---|
|------|---------------|-----|-------|---------|-------------------------|--------|-------|-----|-------|------|---|-------|---|

#### 設定項目の説明

| OFF:     | Dolby 信号を測定しません。                           |
|----------|--------------------------------------------|
| DOLBY E: | Dolby E信号を測定します。サイマルモードのときは選択できません。        |
| DOLBY D: | Dolby Digital 信号を測定します。サイマルモードのときは選択できません。 |

#### 2.3.2 デコードチャンネルの選択

**F**·1 DECODE MODE が DOLBY E または DOLBY D のとき、以下の操作でデコードするチャンネ ルを選択できます。

操作

AUDIO  $\rightarrow$  F·6 DOLBY SETUP  $\rightarrow$  F·2 INPUT GROUP: <u>CH 1, 2</u> / CH 3, 4 / CH 5, 6 / CH 7, 8

### 2.3.3 ダイアログノーマライゼーションのオンオフ

<u>F・1</u> DECODE MODE が DOLBY E のとき、以下の操作でダイアログノーマライゼーションをオンオフできます。

操作

| AUDIO | $\rightarrow$ | F·6 | DOI BY | SETUP | $\rightarrow$ | F・3 | DOI BY | F | DIALNORM: | ON | / 0FF |
|-------|---------------|-----|--------|-------|---------------|-----|--------|---|-----------|----|-------|
|       |               |     |        |       |               |     |        | _ |           |    |       |

# 2.3.4 プルダウンのオンオフ

F・1 DECODE MODE が DOLBY E のとき、以下の操作でプルダウンをオンオフできます。

操作

AUDIO  $\rightarrow$  F·6 DOLBY SETUP  $\rightarrow$  F·4 DOLBY E PULLDOWN: ON / OFF

### 2.3.5 フレームロケーションのインジケーター表示

INPUT SELECT が SDI で  $\overline{F \cdot 1}$  DECODE MODE が DOLBY E のとき、フレームロケーションの値 をインジケーターで表示できます。

インジケーターは画面左下に表示され、Line と▲で値を示します。これらは通常シアンで 表示されますが、設定したしきい値を超えると赤色に変わります。

【参照】 INPUT SELECT → 「2.1.1 測定信号の選択」

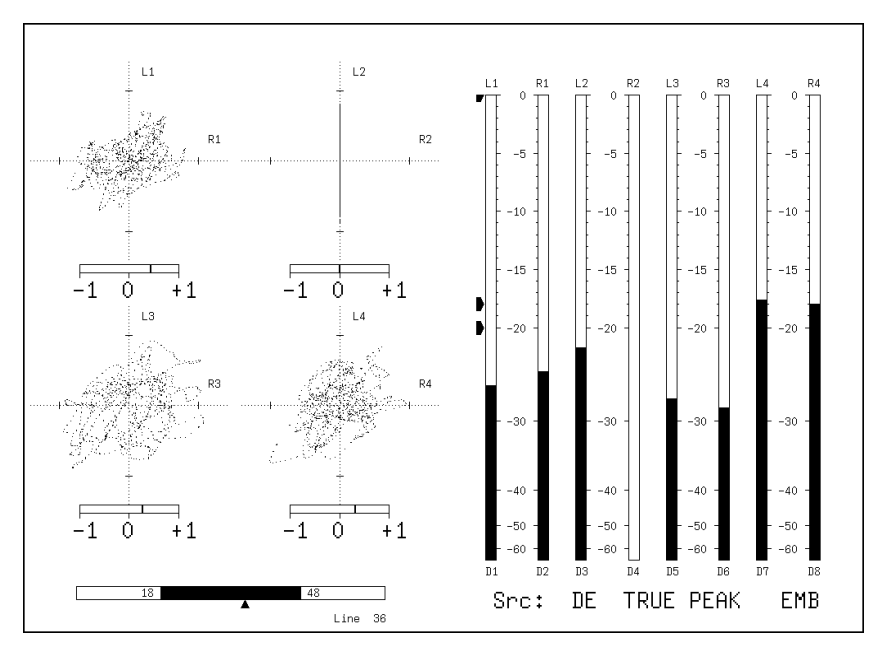

図 2-6 フレームロケーションのインジケーター表示

インジケーターを表示するには、以下の操作で INDICATE を ON にします。

操作

| $AUDIO \rightarrow F \cdot 6$ DOLBY SETUP - | → F·5 DOLBY E LINE POS |
|---------------------------------------------|------------------------|
| DOLBY E LINE POS                            |                        |
| DOLBY E LINE POS                            |                        |
| INDICATE 변OFF □ON                           |                        |
| SELECT ⊡VALID □IDEAL                        |                        |
|                                             | EARLIEST 8             |
|                                             | LATEST 105             |
|                                             |                        |
|                                             |                        |
|                                             |                        |
|                                             |                        |
|                                             |                        |
|                                             |                        |
|                                             |                        |
|                                             |                        |
|                                             |                        |
|                                             |                        |
|                                             |                        |
|                                             |                        |

図 2-7 DOLBY E LINE POS タブ

#### INDICATE

フレームロケーションのインジケーター表示をオンオフします。

SELECT

フレームロケーションのしきい値を設定します。

VALID または IDEAL にしたときのしきい値は、フォーマットによって以下のように異な ります。

CUSTOMにしたときは、8~105の範囲で、任意の値を設定できます。

表 2-3 フレームロケーションのしきい値

|             | VAI | ID  | I DI | EAL |
|-------------|-----|-----|------|-----|
| 74-496      | 下限值 | 上限值 | 下限值  | 上限值 |
| 625i/50     | 8   | 30  | 11   | 13  |
| 525i/59.94  | 12  | 26  | 13   | 16  |
| 1080i/60    | 18  | 52  | 21   | 26  |
| 1080i/59.94 | 18  | 48  | 21   | 26  |
| 1080i/50    | 13  | 53  | 19   | 23  |
| 1080p/60    | 35  | 104 | 42   | 52  |
| 1080p/59.94 | 35  | 95  | 42   | 52  |
| 1080p/50    | 26  | 105 | 37   | 46  |
| 1080p/30    | 18  | 52  | 21   | 26  |
| 1080p/29.97 | 18  | 48  | 21   | 26  |
| 1080p/25    | 13  | 53  | 19   | 23  |
| 1080p/24    | 11  | 98  | 25   | 29  |
| 1080p/23.98 | 11  | 98  | 25   | 29  |
| 720p/60     | 23  | 69  | 28   | 35  |
| 720p/59.94  | 23  | 63  | 28   | 35  |

2. オーディオ表示

|            | VAI | ID  | IDI | EAL |
|------------|-----|-----|-----|-----|
| 74-496     | 下限值 | 上限值 | 下限值 | 上限值 |
| 720p/50    | 17  | 70  | 25  | 31  |
| 720p/30    | 12  | 35  | 14  | 18  |
| 720p/29.97 | 12  | 32  | 14  | 18  |
| 720p/25    | 9   | 35  | 13  | 16  |
| 720p/24    | 8   | 65  | 17  | 19  |
| 720p/23.98 | 8   | 65  | 17  | 19  |

# 2.3.6 リスニングモードの選択

F·1 DECODE MODE が DOLBY D のとき、以下の操作でリスニングモードを選択できます。

操作

 $\underline{AUDIO} \rightarrow \overline{F \cdot 6}$  DOLBY SETUP  $\rightarrow \overline{F \cdot 3}$  DOLBY D LISTENIN:  $\underline{FULL}$  / EX / 3stereo / PHANTOM / STEREO / MONO

# 2.3.7 プロロジックのオンオフ

F・1 DECODE MODE が DOLBY D のとき、以下の操作でプロロジックをオンオフできます。

#### 操作

 $AUDIO \rightarrow F \cdot 6$  DOLBY SETUP  $\rightarrow F \cdot 4$  DOLBY D PROLOGIC: ON / OFF

# 2.3.8 DRCの選択

F·1 DECODE MODE が DOLBY D のとき、以下の操作で DRC(Dynamic Range Control)を選択で きます。

### 操作

 $\overline{\text{AUDIO}} \rightarrow \overline{\text{F} \cdot 6}$  DOLBY SETUP  $\rightarrow \overline{\text{F} \cdot 5}$  DOLBY D DRC: <u>BYPASS</u> / LINE / RF

# 3. メーター表示

メーター表示の設定は、オーディオメニューの F·3 METER SETUP で行います。 ここでは、メーターのスケール、応答モデル、基準レベルについて設定できます。

AUDIO  $\rightarrow$  F·3 METER SETUP  $\rightarrow$ 

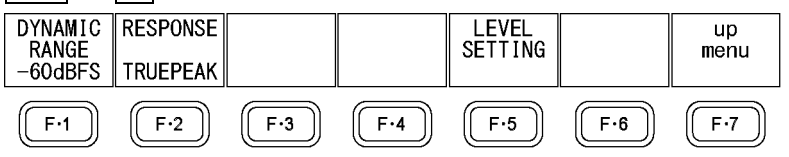

図 3-1 METER SETUP メニュー

#### 3.1 スケールの選択

以下の操作で、メーターのスケールを選択できます。

操作

AUDIO  $\rightarrow$  F·3 METER SETUP  $\rightarrow$  F·1 DYNAMIC RANGE: -60dBFS / -90dBFS

#### 設定項目の説明

-60dBFS: メーターのスケールを-60~0dBFS にします。 -90dBFS: メーターのスケールを-90~0dBFS にします。

# 3.2 応答モデルの設定

以下の操作で、メーターの応答モデルを選択できます。選択した応答モデルは、画面右下に 表示されます。

DISPLAY MODE が LOUDNESS のとき、このメニューは表示されません。

【参照】DISPLAY MODE →「2.2 表示モードの選択」

操作

| AUDIO $\rightarrow$ F·3 METER SETUP | $\rightarrow$ F·2 RESPONSE: <u>TRUEPEAK</u> / PPM / VU                    |
|-------------------------------------|---------------------------------------------------------------------------|
|                                     | → $F \cdot 3$ PPM MODE: <u>PPM(I)</u> / PPM(II) (PPM のとき)                 |
|                                     | → $\overline{F\cdot3}$ PEAK METER: <u>TRUE</u> / PPM(I) / PPM(II) (VUのとき) |

応答モデルの詳細は以下のとおりです。

# 表 3-1 応答モデルの設定

| F-2 RESPONSE | F·3     | 画面表示       | Delay time (※1) | Return time (※2) | Average time |
|--------------|---------|------------|-----------------|------------------|--------------|
| TRUEPEAK     | -       | TRUE PEAK  | 0 msec          | 1.7 sec          | -            |
| PPM          | PPM(I)  | PPM(I)     | 10 msec         | 1.7 sec          | -            |
|              | PPM(II) | PPM(II)    | 10 msec         | 2.8 sec          | -            |
| VU           | TRUE    | VU+TRUE    | -               | -                | 300 msec     |
|              | PPM(I)  | VU+PPM(I)  | -               | -                | 300 msec     |
|              | PPM(II) | VU+PPM(II) | _               | _                | 300 msec     |

- ※1 無入力状態から-20dBFS/1kHz の正弦波を入力したときに、メーターの指示値が-20dBFS を指すまでの 時間を表します。
- ※2 -20dBFS/1kHz の正弦波を入力した状態から無入力状態にしたときに、メーターの指示値が-40dBFS を 指すまでの時間を表します。

# 3.3 ピークホールドの設定

F·2 RESPONSE が VU のとき、以下の操作でピーク値の保持時間を選択できます。設定単位は sec で、0.5sec ステップで設定できます。

ファンクションダイヤル(F·D)を押すと、設定値が初期値(0.5)に戻ります。

#### 操作

AUDIO  $\rightarrow$  F·3 METER SETUP  $\rightarrow$  F·4 PEAK HOLD: 0.0 - 0.5 - 5.0 / HOLD

#### 3.4 基準レベルの設定

以下の操作で、メーターの基準レベルを設定できます。 DISPLAY MODE が LOUDNESS のとき、このメニューは表示されません。 【参照】DISPLAY MODE → 「2.2 表示モードの選択」

#### OVER

ここで設定した値が、メーターの対応するレベルに赤矢印で表示されます。 オーディオレベルが設定値以上のとき、オーディオステータス画面の Level Over がカウン トされます。

# • WARNING

ここで設定した値が、メーターの対応するレベルに黄矢印で表示されます。 黄矢印よりも上のレベルは赤色、下のレベルは黄色で表示されます。

#### • REF

ここで設定した値が、メーターの対応するレベルに緑矢印で表示されます。 緑矢印よりも上のレベルは黄色、下のレベルは緑色で表示されます。

操作

| AU[           | DIO $\rightarrow$ F·3 METER SETUP $\rightarrow$ F·5 LEVEL SETTING |
|---------------|-------------------------------------------------------------------|
| $\rightarrow$ | F • 1 OVER dBFS∶ −40.0 − <u>0.0</u>                               |
| $\rightarrow$ | <u>F·2</u> WARNING dBFS: −40.0 − <u>−18.0</u> − 0.0               |
| $\rightarrow$ | $F \cdot 3$ REF dBFS: -40.020.0 - 0.0                             |

# 4. リサージュ表示

リサージュの設定は、オーディオメニューの F・4 LISSAJOU SETUP で行います。 ここでは、リサージュ波形とスケールについて設定できます。 このメニューは、F・2 DISPLAY MODE が LISSAJOU のときに表示されます。

AUDIO  $\rightarrow$  F·2 DISPLAY MODE & LISSAJOU  $\rightarrow$  F·4 LISSAJOU SETUP  $\rightarrow$ 

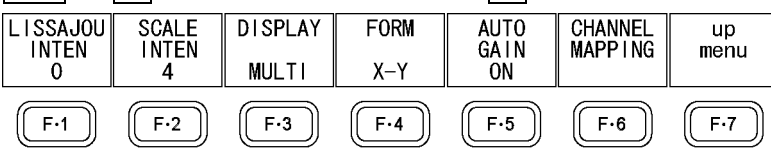

図 4-1 LISSAJOU SETUP メニュー

### 4.1 リサージュ波形の輝度調整

以下の操作で、リサージュ波形の輝度を調整できます。 ファンクションダイヤル(F・D)を押すと、設定値が初期値(0)に戻ります。

#### 操作

AUDIO  $\rightarrow$  F·4 LISSAJOU SETUP  $\rightarrow$  F·1 LISSAJOU INTEN: -8 - <u>0</u> - 7

# 4.2 スケールの輝度調整

以下の操作で、リサージュスケールとメータースケールの輝度を調整できます。 ファンクションダイヤル(F・D)を押すと、設定値が初期値(4)に戻ります。

操作

AUDIO  $\rightarrow$  F·4 LISSAJOU SETUP  $\rightarrow$  F·2 SCALE INTEN: -8 - <u>4</u> - 7

### 4.3 リサージュ表示形式の選択

以下の操作で、リサージュの表示形式を選択できます。 いずれの場合も、F・6 CHANNEL MAPPING で選択したチャンネルが表示されます。

リサージュ波形の下に表示される相関計は2信号間の位相を表し、+1のときは同相、-1のときは逆相、0のときは無相関を意味します。

#### 操作

AUDIO  $\rightarrow$  F·4 LISSAJOU SETUP  $\rightarrow$  F·3 DISPLAY: MULTI / SINGLE

#### 設定項目の説明

| MULTI:  | リサージュ波形 8ch とオーディオメーター8ch を表示します。 |
|---------|-----------------------------------|
| SINGLE: | リサージュ波形 2ch とオーディオメーター8ch を表示します。 |
|         | サイマルモードのときは選択できません。               |

4. リサージュ表示

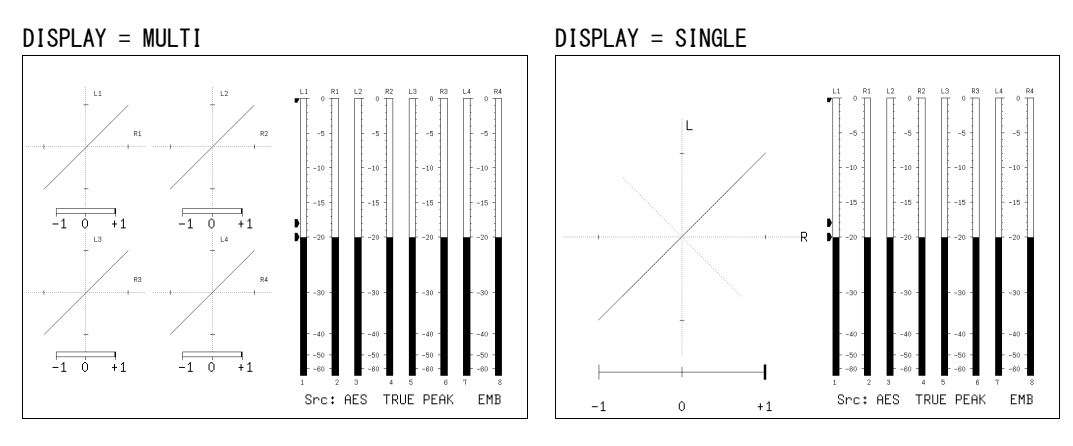

図 4-2 リサージュ表示形式の選択

# 4.4 スケール表示形式の選択

以下の操作で、スケールの表示形式を選択できます。

操作

| AUDIO $\rightarrow$ F·4 LISSAJOU SETUP $\rightarrow$ | F·4 FORM: <u>X−Y</u> / MATRIX |
|------------------------------------------------------|-------------------------------|
|------------------------------------------------------|-------------------------------|

#### 設定項目の説明

| Х-Ү:    | RをX軸(水平)、LをY軸(垂直)に割り当てます。 |
|---------|---------------------------|
| MATRIX: | X-Y に対して、R と L を 45°傾けます。 |

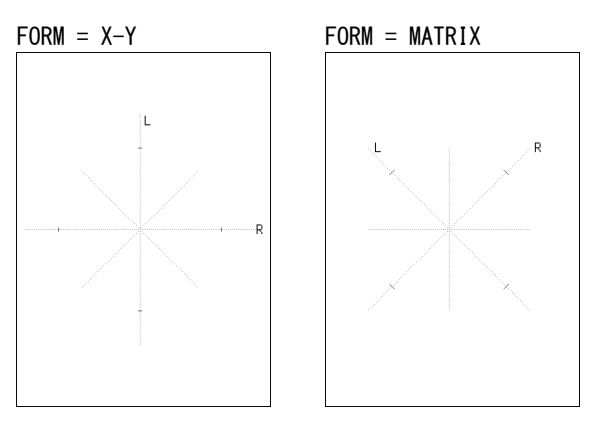

図 4-3 スケール表示形式の選択

### 4.5 リサージュ波形の倍率設定

以下の操作で、リサージュ波形の倍率を選択できます。

操作

| $AUDIO \rightarrow F \cdot 5$ LISSAJOU SETUP | $\rightarrow$ F·5 AUTO GAIN: <u>ON</u> / | 0FF |
|----------------------------------------------|------------------------------------------|-----|
|----------------------------------------------|------------------------------------------|-----|

設定項目の説明

 ON:
 スケールに収まるような倍率で表示します。

 OFF:
 固定の倍率で表示します。

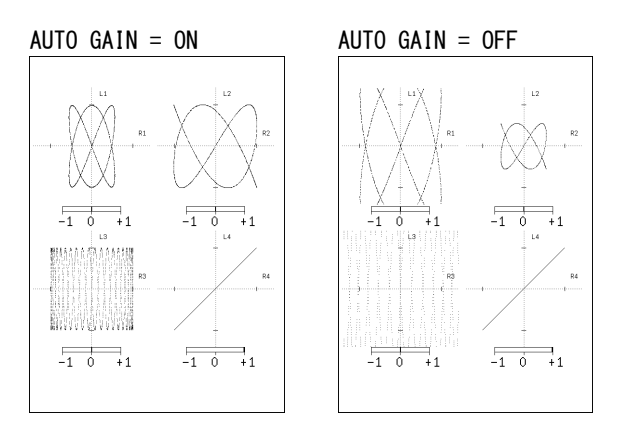

図 4-4 リサージュ波形の倍率設定

# 4.6 チャンネルの割り当て

以下の操作で、リサージュ表示のL軸、R軸、およびオーディオメーターに割り当てるチャンネルを選択できます。

操作

# AUDIO $\rightarrow$ F·4 LISSAJOU SETUP $\rightarrow$ F·6 CHANNEL MAPPING

選択できるチャンネルは、入力モードと SOURCE SELECT の設定によって以下のように異なり ます。Single Lissa jou の Lt と Rt は、サラウンド表示で割り当てたチャンネルから算出さ れます。

なお、LV 5770SER08/LV 5770SER09A を実装しているときのオーディオサムネイルは、ここで 選択したチャンネルのオーディオメーターが表示されます。

【参照】 SOURCE SELECT → 「2.1 測定信号の設定」

サラウンド表示で割り当てたチャンネル →「5.5 チャンネルの割り当て」

表 4-1 チャンネルの割り当て

|                  | <u> </u> | Multi L        | issajou        | Single Lissajou         |
|------------------|----------|----------------|----------------|-------------------------|
| INFOT SELECT     | ХЛЕ-Р    | L1、R1、L2、R2    | L3、R3、L4、R4    | L, R                    |
| SDI              | 1入力モード   | 1ST GRP SELECT | 2ND GRP SELECT | 1ST GRP SELECT +        |
|                  |          |                |                | 2ND GRP SELECT + Lt +Rt |
|                  | サイマルモード  | ACH GRP SELECT | BCH GRP SELECT | -                       |
| SDI (Dolby)      | -        | D1~D8          | D1~D8          | D1~D8 + Lt + Rt         |
| EXT DIGI         | -        | CH1~CH8        | CH1~CH8        | CH1~CH8 + Lt + Rt       |
| EXT DIGI (Dolby) | -        | D1~D8          | D1~D8          | D1~D8 + Lt + Rt         |
| EXT ANA          | -        | CH1~CH8        | CH1~CH8        | CH1~CH8 + Lt + Rt       |

```
Single Lissajou
Single Lissajou Multi Lissajou
```

| L | <u> 団CH1</u> | □CH2    | □СНЗ    | □CH4    | □СН5   | □СН6    | □СН7  | □СН8  |
|---|--------------|---------|---------|---------|--------|---------|-------|-------|
|   | □CH9<br>□Lt  | □CH10   | □CH11   | □CH12   | □CH13  | □CH14   | □CH15 | □CH16 |
| R | □СН1         | 包CH2    | □СНЗ    | □CH4    | □СН5   | □СН6    | □СН7  | □СН8  |
|   | □CH9<br>□Rt  | □CH10   | □CH11   | □CH12   | □CH13  | □CH14   | □CH15 | □CH16 |
|   | Lt,Rt        | is mapp | ed by s | urround | channe | l mappi | ng.   |       |
|   |              |         |         |         |        |         |       |       |
|   |              |         |         |         |        |         |       |       |

#### Multi Lissajou Single Lissajou Multi Lissajou

| Channel | Mapping      |       |       |       |       |       |       |       |
|---------|--------------|-------|-------|-------|-------|-------|-------|-------|
| L1      | <u> 団CH1</u> | □CH2  | □СНЗ  | □CH4  | CH5   | □СН6  | CH7   | □СН8  |
|         | □СН9         | □CH10 | □CH11 | □CH12 | □CH13 | □CH14 | □CH15 | □CH16 |
| R1      | □CH1         | 包CH2  | □СНЗ  | □CH4  | □СН5  | □СН6  | □СН7  | □СН8  |
|         | □СН9         | □CH10 | □CH11 | □CH12 | □CH13 | □CH14 | □CH15 | □CH16 |
| L2      | □CH1         | □CH2  | існз  | □CH4  | □СН5  | □СН6  | □СН7  | □СН8  |
|         | □СН9         | □CH10 | □CH11 | □CH12 | □CH13 | □CH14 | □CH15 | □CH16 |
| R2      | □CH1         | □CH2  | □СНЗ  | ⊡СН4  | □СН5  | □СН6  | □СН7  | □СН8  |
|         | □СН9         | □CH10 | □CH11 | □CH12 | □CH13 | □CH14 | □CH15 | □CH16 |
| L3      | □CH1         | □CH2  | □СНЗ  | □CH4  | існ5  | □СН6  | □СН7  | □CH8  |
|         | □СН9         | □CH10 | □CH11 | □CH12 | □CH13 | □CH14 | □CH15 | □CH16 |
| R3      | □CH1         | □CH2  | □СНЗ  | □CH4  | □СН5  | ⊡СН6  | □CH7  | □CH8  |
|         | □СН9         | □CH10 | □CH11 | □CH12 | □CH13 | □CH14 | □CH15 | □CH16 |
| L4      | □CH1         | □CH2  | □СНЗ  | □CH4  | □СН5  | □СН6  | існ7  | □CH8  |
|         | □СН9         | □CH10 | □CH11 | □CH12 | □CH13 | □CH14 | □CH15 | □CH16 |
| R4      | □CH1         | □CH2  | □СНЗ  | □CH4  | □СН5  | □СН6  | □СН7  | ₫СН8  |
|         | □СН9         | □CH10 | □CH11 | □CH12 | □CH13 | □CH14 | □CH15 | □CH16 |
|         |              |       |       |       |       |       |       |       |

# Siml Lissajou

| Channel | Mapping      |       |       |       |       |       |       |       |        |
|---------|--------------|-------|-------|-------|-------|-------|-------|-------|--------|
| L1      | <b>应</b> CH1 | □CH2  | □СНЗ  | □CH4  | □СН5  | □СН6  | □СН7  | □СН8  | (SDI A |
|         | □СН9         | □CH10 | □CH11 | □CH12 | □CH13 | □CH14 | □CH15 | □CH16 |        |
| R1      | □CH1         | ©CH2  | □СНЗ  | □CH4  | □СН5  | □СН6  | □СН7  | □СН8  |        |
|         | □СН9         | □CH10 | □CH11 | □CH12 | □CH13 | □CH14 | □CH15 | □CH16 |        |
| L2      | □CH1         | □CH2  | існз  | □CH4  | □СН5  | □СН6  | □СН7  | □СН8  |        |
|         | □СН9         | □CH10 | □CH11 | □CH12 | □CH13 | □CH14 | □CH15 | □CH16 |        |
| R2      | □CH1         | □CH2  | □СНЗ  | 位CH4  | □СН5  | □СН6  | □СН7  | □СН8  |        |
|         | □СН9         | □CH10 | □CH11 | □CH12 | □CH13 | □CH14 | □CH15 | □CH16 |        |
| L3      | ⊡СН1         | □CH2  | □СНЗ  | □CH4  | □СН5  | □СН6  | □СН7  | □СН8  | (SDI H |
|         | □СН9         | □CH10 | □CH11 | □CH12 | □CH13 | □CH14 | □CH15 | □CH16 |        |
| R3      | □CH1         | 包CH2  | □СНЗ  | □CH4  | □СН5  | □СН6  | □CH7  | □СН8  |        |
|         | □СН9         | □CH10 | □CH11 | □CH12 | □CH13 | □CH14 | □CH15 | □CH16 |        |
| L4      | □CH1         | □CH2  | існз  | □CH4  | □СН5  | □СН6  | □CH7  | □CH8  |        |
|         | □СН9         | □CH10 | □CH11 | □CH12 | □CH13 | □CH14 | □CH15 | □CH16 |        |
| R4      | □CH1         | □CH2  | □СНЗ  | ⊡CH4  | □СН5  | □СН6  | □CH7  | □CH8  |        |
|         | □СН9         | □CH10 | □CH11 | □CH12 | □CH13 | □CH14 | □CH15 | □CH16 |        |

# 図 4-5 チャンネルの割り当て

# 5. サラウンド表示

サラウンド表示の設定は、オーディオメニューの  $\boxed{F\cdot4}$  SURROUND SETUP で行います。 ここでは、サラウンド波形とスケールについて設定できます。 このメニューは、 $\boxed{F\cdot2}$  DISPLAY MODE が SURROUND のときに表示されます。

AUDIO  $\rightarrow$  F·2 DISPLAY MODE & SURROUND  $\rightarrow$  F·4 SURROUND SETUP  $\rightarrow$ 

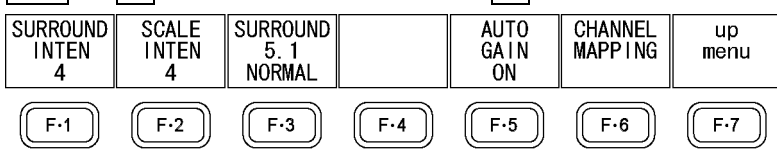

図 5-1 SURROUND SETUP メニュー

#### 5.1 サラウンド波形の輝度調整

以下の操作で、サラウンド波形の輝度を調整できます。 ファンクションダイヤル(F・D)を押すと、設定値が初期値(4)に戻ります。

#### 操作

AUDIO  $\rightarrow$  F·4 SURROUND SETUP  $\rightarrow$  F·1 SURROUND INTEN: -8 - <u>4</u> - 7

# 5.2 スケールの輝度調整

以下の操作で、サラウンドスケールとメータースケールの輝度を調整できます。 ファンクションダイヤル(F・D)を押すと、設定値が初期値(4)に戻ります。

#### 操作

AUDIO  $\rightarrow$  F·4 SURROUND SETUP  $\rightarrow$  F·2 SCALE INTEN: -8 - <u>4</u> - 7

### 5.3 サラウンド表示形式の選択

以下の操作で、サラウンド表示の表示形式を選択できます。 隣り合うチャンネル(PHANTOM のときは Lch-Rch も含む)が逆位相のときは、チャンネル間の スケールが赤色になります。

操作

AUDIO  $\rightarrow$  F·4 SURROUND SETUP  $\rightarrow$  F·3 SURROUND 5.1: NORMAL / PHANTOM

#### 設定項目の説明

NORMAL: Lch、Rch、Lsch、Rsch、Cch(ハードセンター)を組み合わせた波形を表示します。 PHANTOM: Lch、Rch、Lsch、Rsch、ファンタムセンターを組み合わせた波形と、Cch(ハー ドセンター)の波形を分離して表示します。

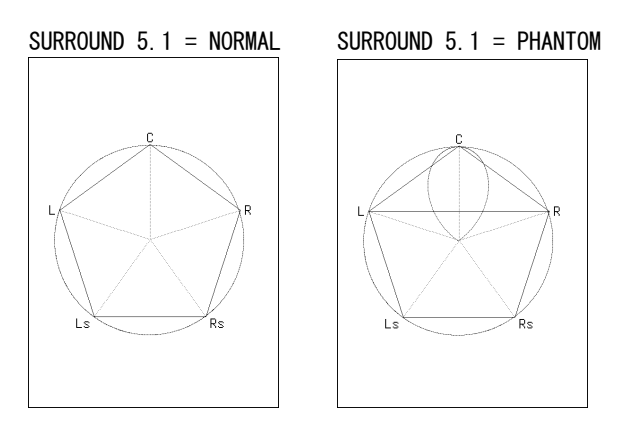

図 5-2 サラウンド表示形式の選択

# 5.4 サラウンド波形の倍率設定

以下の操作で、サラウンド波形の倍率を選択できます。

操作

AUDIO  $\rightarrow$  F·4 SURROUND SETUP  $\rightarrow$  F·5 AUTO GAIN: <u>ON</u> / OFF

### 設定項目の説明

 ON:
 スケールに収まるような倍率で表示します。

 0FF:
 固定の倍率で表示します。

AUTO GAIN = ON AUTO GAIN = OFF C  $L_s$   $R_s$  $R_s$ 

図 5-3 サラウンド波形の倍率設定

# 5.5 チャンネルの割り当て

以下の操作で、サラウンド表示の各軸、およびオーディオメーターに割り当てるチャンネル を選択できます。選択できるチャンネルは、INPUT SELECT の設定によって以下のように異な ります。

【参照】 INPUT SELECT → 「2.1.1 測定信号の選択」

### 表 5-1 チャンネルの割り当て

| INPUT SELECT     | L、R、C、LFE      | Ls、Rs、Lt/Lo(LL)、Rt/Ro(RR) |
|------------------|----------------|---------------------------|
| SDI              | 1ST GRP SELECT | 2ND GRP SELECT            |
| SDI (Dolby)      | D1~D8          | D1~D8                     |
| EXT DIGI         | CH1 ~ CH8      | CH1 ~ CH8                 |
| EXT DIGI (Dolby) | D1~D8          | D1~D8                     |
| EXT ANA          | CH1~CH8        | CH1~CH8                   |

操作

Suppound

AUDIO  $\rightarrow$  F·4 SURROUND SETUP  $\rightarrow$  F·6 CHANNEL MAPPING

| ourround |                 |             |       |       |       |       |       |       |       |
|----------|-----------------|-------------|-------|-------|-------|-------|-------|-------|-------|
|          | Channel Mapping |             |       |       |       |       |       |       |       |
|          | L               | <u>団CH1</u> | □CH2  | □СНЗ  | □CH4  | CH5   | □СН6  | CH7   | □СН8  |
|          |                 | □СН9        | □CH10 | □CH11 | □CH12 | □CH13 | □CH14 | □CH15 | □CH16 |
|          | R               | □CH1        | 团CH2  | □СНЗ  | □CH4  | □CH5  | □СН6  | □CH7  | CH8   |
|          |                 | □снэ        | □CH10 | □CH11 | □CH12 | □CH13 | □CH14 | □CH15 | □CH16 |
|          | С               | □CH1        | □CH2  | ₫СНЗ  | □CH4  | □СН5  | □СН6  | □CH7  | CH8   |
|          |                 | □снэ        | □CH10 | □CH11 | □CH12 | □CH13 | □CH14 | □CH15 | □CH16 |
|          | LFE             | □CH1        | □CH2  | □СНЗ  | ⊡СН4  | □СН5  | □СН6  | □СН7  | CH8   |
|          |                 | □СН9        | □CH10 | □CH11 | □CH12 | □CH13 | □CH14 | □CH15 | □CH16 |
|          | Ls              | □CH1        | □CH2  | □СНЗ  | □CH4  | існ5  | □СН6  | □СН7  | □CH8  |
|          |                 | □СН9        | □CH10 | □CH11 | □CH12 | □CH13 | □CH14 | □CH15 | □CH16 |
|          | Rs              | □CH1        | □CH2  | □СНЗ  | □CH4  | □CH5  | ₫СН6  | □CH7  | □CH8  |
|          |                 | □СН9        | □CH10 | □CH11 | □CH12 | □CH13 | □CH14 | □CH15 | □CH16 |
|          | Lt/Lo(LL)       | □CH1        | □CH2  | □СНЗ  | □CH4  | □CH5  | □СН6  | існ7  | □CH8  |
|          |                 | □СН9        | □CH10 | □CH11 | □CH12 | □CH13 | □CH14 | □CH15 | □CH16 |
|          | Rt/Ro(RR)       | □CH1        | □CH2  | □СНЗ  | □CH4  | □CH5  | □СН6  | □CH7  | 団CH8  |
|          |                 | □СН9        | □CH10 | □CH11 | □CH12 | □CH13 | □CH14 | □CH15 | □CH16 |
|          |                 |             |       |       |       |       |       |       |       |

図 5-4 チャンネルの割り当て

#### 6. オーディオステータス表示

オーディオステータス表示の設定は、オーディオメニューの F・4 STATUS SETUP で行います。 ここでは、イベントログ表示、メタデータ表示(オプション)、チャンネルステータス表示、ユー ザーデータ表示、エラー検出について設定できます。 このメニューは、F・2 DISPLAY MODE が STATUS のときに表示されます。

AUDIO  $\rightarrow$  F·2 DISPLAY MODE  $\varepsilon$  STATUS  $\rightarrow$  F·4 STATUS SETUP  $\rightarrow$ 

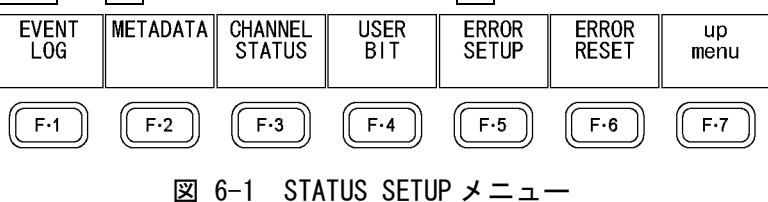

#### 6.1 オーディオステータス画面の説明

オーディオステータス画面では、「2.1.2 測定チャンネルの選択」で選択したチャンネルの、 レベルとエラー検出数を表示します。

エラー検出は、F·5 ERROR SETUP で ON にした項目についてのみ行います。

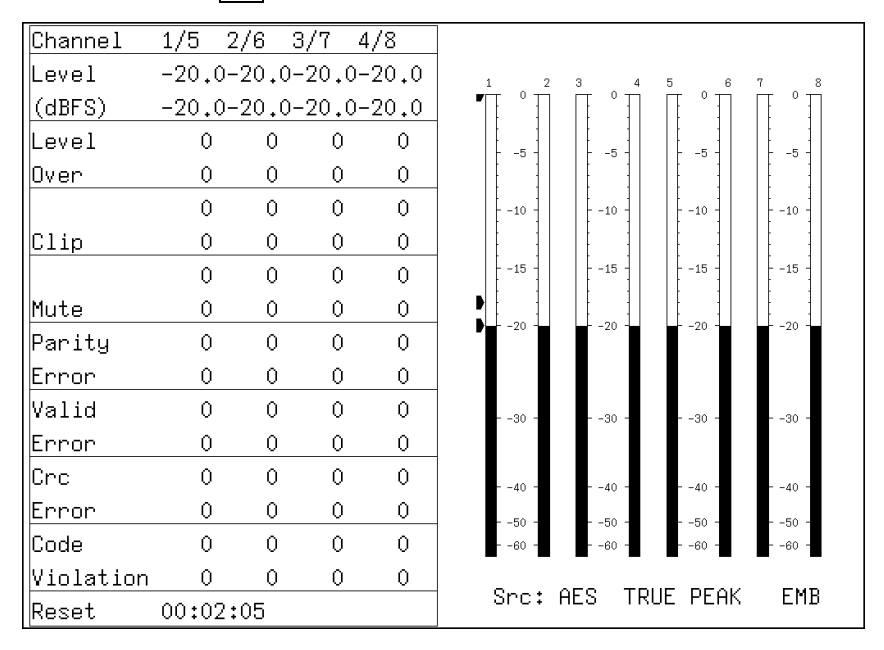

図 6-2 オーディオステータス画面

#### Channel

オーディオチャンネルを表示します。 以下、/(スラッシュ)の左側を上段、右側を下段に表示します。

#### ●Level

オーディオレベルを数値で表示します。

### •Level Over

入力信号のレベルが設定値以上のときにカウントします。

# ●Clip

F・5 ERROR SETUP で設定したサンプル数を超える最大値信号が、連続して入力されたとき にカウントします。

### ●Mute

F・5 ERROR SETUP で設定した期間を超えるミュート信号が、連続して入力されたときにカウントします。

# Parity Error

入力信号のパリティビットと、再計算したパリティビットの値が異なるときにカウントします。

# ●Valid Error

入力信号のバリディティビットが1のときにカウントします。

#### ●Crc Error

チャンネルステータスビットの CRC 値と、再計算した CRC 値が異なるときにカウントします。

# ●Code Violation

入力信号のバイフェーズ変調の状態が異常であるときにカウントします。

●Reset

F・6 ERROR RESETを押してからの経過時間を表示します。

Dolby 信号の測定では、エラー検出数のほかに Frame Location(ヘッダーの位置とモード)が 表示されます。ただし、外部デジタルオーディオ測定時、H と mode は表示しません。

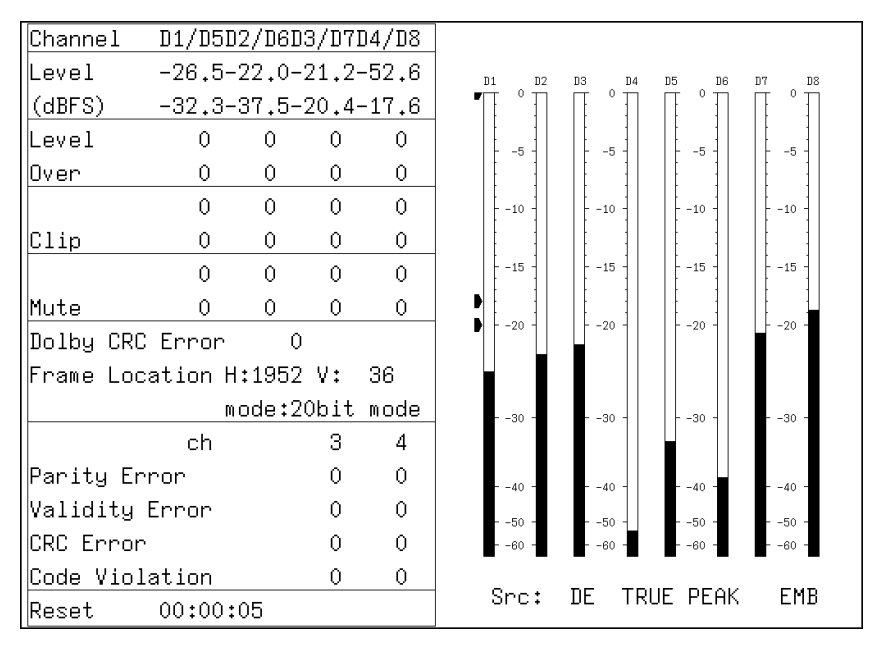

図 6-3 オーディオステータス画面 (Dolby E)

# 6.2 イベントログ表示

以下の操作で、イベントログ画面を表示できます。 イベントログ画面では、発生したイベントのログを一覧で表示します。

操作

| AUDIO $\rightarrow$ F·4 STATL | IS SETUP $\rightarrow$ F·1 EVENT LOG |
|-------------------------------|--------------------------------------|
|-------------------------------|--------------------------------------|

| EVENT LO                   | G LIST                           | SAMPLE No.                                                                                                    | .= 24                                  | << NOW                     | LOGGING >>         |            |
|----------------------------|----------------------------------|----------------------------------------------------------------------------------------------------|----------------------------------------|----------------------------|--------------------|------------|
| 21: 20<br>20: 20<br>19: 20 | 11/10/20<br>11/10/20<br>11/10/20 | 15:08:59 A<br>15:08:59 A<br>15:08:59 -                                                                                                    | A 1080i/59<br>A 1080i/59<br>- 1080p/59 | 9.94<br>9.94 A_<br>9.94    | SMP,               |            |
| 18: 20<br>17: 20           | 11/10/20                         | 15:08:59 -<br>15:08:59 F                                                                                                    | - 1080i/59<br>A 1080i/59               | 9,94 ML<br>9,94            | JTE∶OF,            |            |
| 16: 20<br>15: 20           | 11/10/20<br>11/10/20             | 15:08:59 -<br>15:08:58 -                                                                                                    | - 1080i/59<br>- NO SIGNA               | 9,94 ML<br>AL              | JTE∶FF,            |            |
| 14: 20<br>13: 20           | 11/10/20<br>11/10/20             | 15:08:58 A<br>15:07:37 -                                                                                                    | A NO_SIGNA<br>- 1080i/59               | AL<br>0.94 ML              | JTE:FF,            |            |
| 12: 20<br>11: 20           | 11/10/20<br>11/10/20             | 15:07:36 -<br>15:07:36 -                                                                                                    | - 1080i/59<br>- 1080i/59               | 9.94<br>9.94 OV            | /ER:FF,            |            |
| 10:20<br>9:20              | 11/10/20                         | 15:07:36 -<br>15:07:36 -                                                                                                    | - 10801/59<br>- 10801/59<br>- 10801/59 | 9.94<br>9.94 Pf<br>9.94 Pf | R∶FF,CODE∶F        | FF,        |
| 7:20<br>7:20               | 11/10/20                         | 15:07:33 - 15:07:31 - 15:07:31 - 15:07:30 - 15:07:30 - 15:07:30 - 15:07:30 - 15:07:30 - 15:07:30 - 15:07:30 - 15:000-300-300-300-300-300-300-300-300-300 | - ANALOG<br>- ANALOG<br>- ANALOG       | ,,34<br>∩\                 | /FR:FF             |            |
| 5: 20<br>4: 20             | 11/10/20<br>11/10/20             | 15:07:29 -<br>15:07:21 -                                                                                                    | - 1080i/59<br>- BNC                    | 9.94 ÖV<br>OV              | /ER:03,<br>/ER:FF, |            |
| 3: 20<br>2: 20             | 11/10/20<br>11/10/20             | 15:06:46 H<br>15:06:46 -                                                                                                    | 3 1080p/59<br>- BNC                    | 9.94                       | ,                  |            |
| 1: 20                      | 11/10/20                         | 15:06:46 A                                                                                                    | 9 1080i/59                             | 9.94                       |                    |            |
| LOG<br>START               | CLEAR                            | LOG<br>MODE<br>OVER WR                                                                                                    |                                        |                            | USB<br>MEMORY      | up<br>menu |

図 6-4 イベントログ画面

#### 6.2.1 イベントログ画面の説明

イベントログ画面では、イベントが発生時刻順に表示されます。 ファンクションダイヤル(F・D)を右に回すと画面がスクロールして、古いイベントを閲覧で きます。また、ファンクションダイヤル(F・D)を押すと、最新のイベントが表示されます。

#### ●注意事項

- ・同じイベントが連続して発生したときや、同時に多数のイベントが発生したときは、1 つのイベントとして扱います。
- 同時に多数のイベントが発生すると、画面上ですべてのイベントを確認できないことがあります。そのときはUSBメモリーに保存することで、すべてのイベントを確認できます。
- ・ イベント表示は、電源のオンオフで消去されます。
- ビデオフォーマットや入力チャンネルの切り換え時には信号が乱れ、エラーが表示されることがあります。
- ・他のユニットで発生したイベントも、同じ画面で表示されます。

#### ●時刻表示

SYS  $\rightarrow$  F·2 SYSTEM SETUP の Time で選択した形式で表示されます。(タイムコード表示 には、LV 5770SER08/LV 5770SER09A が必要です)

#### ●チャンネル表示

本ユニットに関するイベントは、チャンネル表示が「-」となります。 なお、1入力モード時、A/Bchのイベントを同時に記録することはできません。現在選択 しているチャンネルのイベントのみを記録します。

#### ●フォーマット表示

エンベデッドオーディオ測定時はフォーマット、外部デジタルオーディオ測定時は「BNC」、 アナログオーディオ測定時は「ANALOG」が表示されます。

#### ●イベント表示

イベントログ画面で表示されるイベント名を以下に示します。 以下のうち、「6.6 エラー検出の設定」で検出設定を 0N にした項目のみが表示されます。

### 表 6-1 イベントー覧表

| イベント名 | 説明             |
|-------|----------------|
| OVER  | Level Over     |
| CLIP  | Clip           |
| MUTE  | Mute           |
| PAR   | Parity Error   |
| VAL   | Validity Error |
| CRC   | Crc Error      |
| CODE  | Code Violation |

#### ●イベント発生チャンネル表示

イベント名の後ろには「PAR:48」のように、イベントが発生したチャンネルが 16 進数で 表示されます。

16進数が示す8ビットは、以下のとおり入力チャンネルに対応しています。

| INPUT SELECT  | b8  | b7  | b6  | b5  | b4  | b3  | b2  | b1  |
|---------------|-----|-----|-----|-----|-----|-----|-----|-----|
| SDI (※1)      | 2ND | 2ND | 2ND | 2ND | 1ST | 1ST | 1ST | 1ST |
| (1 入力モード)     | 4   | 3   | 2   | 1   | 4   | 3   | 2   | 1   |
| SDI (※2)      | BCH | BCH | BCH | BCH | ACH | ACH | ACH | ACH |
| (サイマルモード)     | 4   | 3   | 2   | 1   | 4   | 3   | 2   | 1   |
| EXT DIGI (※3) | A/B | A/B | A/B | A/B | A/B | A/B | A/B | A/B |
|               | 8   | 7   | 6   | 5   | 4   | 3   | 2   | 1   |

※1 1ST GRP SELECT (1~4)と 2ND GRP SELECT (1~4)で選択したチャンネルに対応します。
 ※2 ACH GRP SELECT (1~4)と BCH GRP SELECT (1~4)で選択したチャンネルに対応します。
 ※3 CHANNEL SELECT (A/B)で選択したチャンネルに対応します。

たとえば、INPUT SELECT が SDI、1 入力モード、1ST GRP SELECT が 1、2ND GRP SELECT が 2 の場合、「48」は 4ch と 7ch にイベントが発生したことを表しています。

|     | 4   | 1   |     |     | 8   | }   |     |
|-----|-----|-----|-----|-----|-----|-----|-----|
| 0   | 1   | 0   | 0   | 1   | 0   | 0   | 0   |
| 8ch | 7ch | 6ch | 5ch | 4ch | 3ch | 2ch | 1ch |

#### 6.2.2 イベントログの開始

以下の操作で、イベントログを開始できます。

操作

# AUDIO $\rightarrow$ F·4 STATUS SETUP $\rightarrow$ F·1 EVENT LOG $\rightarrow$ F·1 LOG: START / STOP

#### 設定項目の説明

| START: | イベントログを開始します。イベントログ画面の右上に「NOW LOGG ING」と表  |
|--------|--------------------------------------------|
|        | 示されます。                                     |
| STOP:  | イベントログを停止します。イベントログ画面の右上に「LOGGING STOPPED」 |
|        | と表示されます。                                   |

\_\_\_\_\_

#### 6.2.3 イベントログの消去

以下の操作で、イベントログを消去できます。

操作

| AUDIO $\rightarrow$ | F-4 STATUS | SETUP $\rightarrow$ F· | $ $ EVENT LOG $\rightarrow$ | F·2 CLEAR |
|---------------------|------------|------------------------|-----------------------------|-----------|
|---------------------|------------|------------------------|-----------------------------|-----------|

#### 6.2.4 上書きモードの選択

イベントは、最大1000項目まで表示できます。以下の操作で、1001項目以降のイベント が発生したときの動作を選択できます。

操作

| (AUDIU) → [F'4] STATUS SETUP → [F'1] EVENT LUG → [F'3] LUG WUDE: UVER WR / ST | AUDIO | $\rightarrow F \cdot 4$ | STATUS | Setup $\rightarrow$ | F·1 | EVENT | LOG $\rightarrow$ | F・3 | LOG | MODE: | OVER WR | / STOF | ) |
|-------------------------------------------------------------------------------|-------|-------------------------|--------|---------------------|-----|-------|-------------------|-----|-----|-------|---------|--------|---|
|-------------------------------------------------------------------------------|-------|-------------------------|--------|---------------------|-----|-------|-------------------|-----|-----|-------|---------|--------|---|

#### 設定項目の説明

 OVER WR:
 1001項目以降のイベントは、古いイベントから上書きします。

 STOP:
 1001項目以降のイベントを記録しません。

# 6.2.5 USBメモリーへの保存

イベントログは、USBメモリーにテキスト形式で保存できます。 ファイル名を手動で付けて保存する手順を、以下に示します。

- 1. USB メモリーを接続します。
- 2. F·6 USB MEMORY を押します。

ファイルリスト画面が表示されます。 このメニューは、USBメモリーが接続されているときに表示されます。

|                      | External                     | USB FLASH  | DRIVE L               | OG FIL     | E LIST     |            |
|----------------------|------------------------------|------------|-----------------------|------------|------------|------------|
| No. I                | -<br>                        | Dat        | e Ti                  | me Si      | ze(BYTE)   |            |
|                      | 011062311160<br>011062311180 | 4.TXT 11/  | 06/23 11<br>(06/23 11 | :16<br>:18 | 197<br>728 |            |
|                      |                              |            |                       |            |            |            |
|                      |                              |            |                       |            |            |            |
|                      |                              |            |                       |            |            |            |
|                      |                              |            |                       |            |            |            |
|                      |                              |            |                       |            |            |            |
|                      | 17F+ / 001 8                 | 94 400bute |                       |            |            |            |
| FI                   | REE: 3,984,2                 | 69,312byte | ,<br>,                |            |            |            |
|                      | LOG<br>.TXT                  | STORE F    | ILE NAME              |            |            |            |
| AUTI<br>FILENI<br>ON | )<br>AME                     | STORE      | FILE<br>DELETE        |            |            | up<br>menu |

図 6-5 ファイルリスト画面

3. F·1 AUTO FILENAME を OFF にします。

4. F·2 NAME INPUT を押します。

ファイル名入力画面が表示されます。

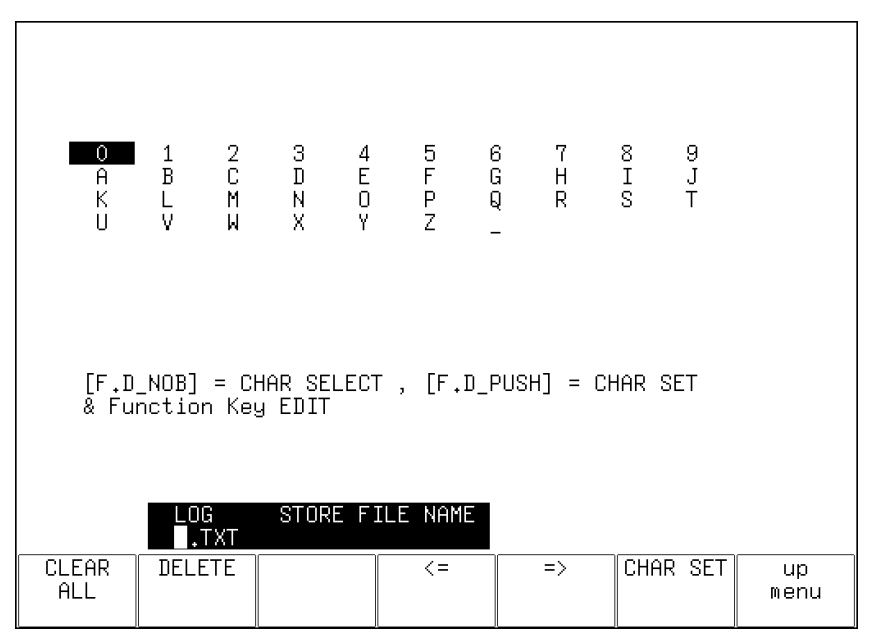

図 6-6 ファイル名入力画面

# 5. 14 文字以内でファイル名を入力します。

ファイル名入力画面でのキー動作は以下のとおりです。

| F•1 | CLEAR ALL | : | すべての文字列を消去します。        |
|-----|-----------|---|-----------------------|
| F•2 | DELETE    | : | カーソル上の文字を消去します。       |
| F•4 | <=        | : | カーソルを左に移動します。         |
| F•5 | =>        | : | カーソルを右に移動します。         |
| F•6 | CHAR SET  | : | 文字を入力します。             |
| F・D |           | : | 回して文字を選択、押して文字を入力します。 |

ファイル名は、すでに保存してあるファイル名からコピーすることもできます。ファ イル名をコピーするには、ファイルリスト画面でコピーしたいファイルにカーソルを 合わせてから、ファンクションダイヤル(F・D)を押してください。

- 6. F·7 up menu を押します。
- 7. F·3 STORE を押します。

メッセージ「Saving file - Please wait.」が消えたら保存完了です。 USBメモリーに同じ名前のファイルが存在するときは、上書き確認のメニューが表示 されます。上書きするときは  $\overline{F\cdot 1}$  OVER WR YES、保存をキャンセルするときは  $\overline{F\cdot 3}$  OVER WR NO を押してください。

# ● イベントログの削除

USB メモリーに保存したイベントログを削除するには、ファイルリスト画面でファイ ルを選択してから、 $\overline{F\cdot4}$  FILE DELETE を押します。削除するときは  $\overline{F\cdot1}$  DELETE YES、 削除をキャンセルするときは  $\overline{F\cdot3}$  DELETE NO を押してください。

#### ● ファイル名の自動生成

F·I AUTO FILENAME を ON にすると、保存したときに「YYYYMMDDHHMMSS」形式で、ファ イル名が自動で付きます。このとき、F·2 NAME INPUT は表示されません。

● USB メモリーのフォルダ構成

イベントログは、「LOG」フォルダの下に保存されます。

- 🖞 USB メモリー
- └ 🗋 LV5770A\_USER (LV 5770のときはLV5770\_USER)
  - ∟ 🗋 LOG

∟ 🗋 \*\*\*\*\*\*\*\*\*\*\*\*\*\*\*\*. txt

# 6.3 メタデータ表示(オプション)

# 6.3.1 Dolby Eメタデータ表示

DECODE MODE が DOLBY E のとき、以下の操作で選択したプログラム番号のメタデータを確認できます。プログラム番号の選択は F·1 DOLBY PROGRAM で行います。 【参照】DECODE MODE → 「2.3.1 測定信号の選択」

操作

 $AUDIO \rightarrow F \cdot 4$  Status setup  $\rightarrow F \cdot 2$  metadata  $\rightarrow F \cdot 1$  dolby e metadata

| Dolby E Common Me                                                    | etadata Status                                             |                  |             |  |
|----------------------------------------------------------------------|------------------------------------------------------------|------------------|-------------|--|
| Prog Desc Text                                                       |                                                            |                  |             |  |
| Bitstrm Format                                                       | DE 20bit                                                   | SMPTE Timecode   | 01:00:00:01 |  |
| Prog Config                                                          | 8×1                                                        | Framerate        | 25fps       |  |
| AC-3 Metadata Sta                                                    | atus                                                       |                  |             |  |
| Datarate                                                             | Not Specified                                              | Lowpass Filter   | off         |  |
| Bitstrm Mode                                                         | Main Complete                                              | LFE Filter       | off         |  |
| Coding Mode                                                          | 1/0                                                        | Srnd Phase Shift | off         |  |
|                                                                      |                                                            | Srnd Attenuator  | off         |  |
| Center Mix Lvl                                                       | -3.0dB                                                     | RF Ov Protect    | off         |  |
| Srnd Mix Lvl                                                         | -3.0dB                                                     |                  |             |  |
| Dolby Srnd Mode                                                      | not indicate                                               | Dialnorm Lul     | -27dB       |  |
|                                                                      | Hot Indicate                                               | DIGINON LVI      | 2100        |  |
| LFE Channel                                                          | off                                                        | Digino M CAI     | 2100        |  |
| LFE Channel<br>Mix Lvl                                               | off<br>not exist                                           |                  | 2100        |  |
| LFE Channel<br>Mix Lvl<br>Room Type                                  | off<br>not exist<br>not exist                              |                  | 2105        |  |
| LFE Channel<br>Mix Lvl<br>Room Type<br>Copyright Bit                 | off<br>not exist<br>not exist<br>Not Protected             |                  | 2100        |  |
| LFE Channel<br>Mix Lvl<br>Room Type<br>Copyright Bit<br>Orig Bitstrm | off<br>not exist<br>not exist<br>Not Protected<br>Original |                  | 2160        |  |

図 6-7 Dolby Eメタデータ表示

# 6.3.2 Dolby E EBIメタデータ表示

DECODE MODE が DOLBY E のとき、以下の操作で選択したプログラム番号の EBI (Extended Bitstream Info)メタデータを確認できます。プログラム番号の選択は F·1 DOLBY PROGRAM で行います。

【参照】 DECODE MODE →「2.3.1 測定信号の選択」

# 操作

 $AUDIO \rightarrow F \cdot 4$  STATUS SETUP  $\rightarrow F \cdot 2$  METADATA  $\rightarrow F \cdot 2$  EBI METADATA

| AC-3 Extended Bitstream I | nfo |       |    |      |      |     |
|---------------------------|-----|-------|----|------|------|-----|
| Pref Stereo Dwnmix Mode   | not | exist |    |      |      |     |
| Lt/Rt Center Mix Lvl      | not | exist |    |      |      |     |
| Lt/Rt Srnd Mix Lvl        | not | exist |    |      |      |     |
| Lo/Ro Center Mix Lvl      | not | exist |    |      |      |     |
| Lo/Ro Srnd Mix Lvl        | not | exist |    |      |      |     |
| Srnd FX Mode              | not | exist |    |      |      |     |
| Headphone Mode            | not | exist |    |      |      |     |
| AD Converter Type         | not | exist |    |      |      |     |
|                           |     |       |    |      |      |     |
|                           |     |       |    |      |      |     |
|                           |     |       |    |      |      |     |
|                           |     |       |    |      |      |     |
|                           |     |       |    |      |      |     |
|                           |     |       |    |      |      |     |
|                           |     |       |    |      |      |     |
|                           |     | Src:  | DE | TRUE | PEAK | AES |

図 6-8 EBI メタデータ表示

# 6.3.3 Dolby Digitalメタデータ表示

DECODE MODE が DOLBY D のとき、以下の操作でメタデータを確認できます。 【参照】DECODE MODE → 「2.3.1 測定信号の選択」

# 操作

| $AUDIO \rightarrow F \cdot 4$ STATUS SETUP $\rightarrow$ | $F \cdot 2$ METADATA $\rightarrow$ | F·1 DOLBY D METADATA |
|----------------------------------------------------------|------------------------------------|----------------------|
|----------------------------------------------------------|------------------------------------|----------------------|

6. オーディオステータス表示

| AC-3 Metadata Sta | atus          |         |      |           |     |
|-------------------|---------------|---------|------|-----------|-----|
| Bitstrm ID        | 8             |         |      |           |     |
| Bitstrm Format    | DD 32bit      |         |      |           |     |
| Samplerate        | 48kHz         |         |      |           |     |
|                   |               |         |      |           |     |
| Datarate          | 448kbps       | Dialnor | n Lv | 1 -27dB   |     |
| Bitstrm Mode      | Main Complete |         |      |           |     |
| Coding Mode       | 3/2           |         |      |           |     |
| Center Mix Lvl    | -3.0dB        |         |      |           |     |
| Srnd Mix Lvl      | -3.0dB        |         |      |           |     |
| Dolby Srnd Mode   | not indicate  |         |      |           |     |
| LFE Channel       | on            |         |      |           |     |
| Mix Lvl           | 105dB         |         |      |           |     |
| Room Type         | Small Room    |         |      |           |     |
| Copyright Bit     | Protected     |         |      |           |     |
| Orig Bitstrm      | Original      |         |      |           |     |
|                   |               |         |      |           |     |
|                   |               | Src:    | DD   | TRUE PEAK | AES |

図 6-9 Dolby Digital メタデータ表示

# 6.3.4 Dolby Digital EBIメタデータ表示

DECODE MODEが DOLBY D のとき、以下の操作で EBI(Extended Bitstream Info)メタデータ を確認できます。

【参照】 DECODE MODE → 「2.3.1 測定信号の選択」

操作

 $AUDIO \rightarrow F \cdot 4$  STATUS SETUP  $\rightarrow F \cdot 2$  METADATA  $\rightarrow F \cdot 2$  EBI METADATA

| AC-3 Extended Bitstream I | nfo |       |    |           |     |
|---------------------------|-----|-------|----|-----------|-----|
| Pref Stereo Dwnmix Mode   | not | exist |    |           |     |
| Lt/Rt Center Mix Lvl      | not | exist |    |           |     |
| Lt/Rt Srnd Mix Lvl        | not | exist |    |           |     |
| Lo/Ro Center Mix Lvl      | not | exist |    |           |     |
| Lo/Ro Srnd Mix Lvl        | not | exist |    |           |     |
|                           |     |       |    |           |     |
| Srnd EX Mode              | not | exist |    |           |     |
| Headphone Mode            | not | exist |    |           |     |
| AD Converter Type         | not | exist |    |           |     |
|                           |     |       |    |           |     |
|                           |     |       |    |           |     |
|                           |     |       |    |           |     |
|                           |     |       |    |           |     |
|                           |     |       |    |           |     |
|                           |     |       |    |           |     |
|                           |     |       |    |           |     |
|                           |     | Src:  | DD | TRUE PEAK | AES |

図 6-10 EBI メタデータ表示

# 6.4 チャンネルステータス表示

INPUT SELECT が SDI または EXT DIGI のとき、以下の操作で選択したチャンネルのステータ スを表示できます。 チャンネルの選択は  $F \cdot I$  DISPLAY CHANNEL で行います。また、 $F \cdot 2$  ALIGN でビットの並び順 を選択できます。

【参照】 INPUT SELECT → 「2.1.1 測定信号の選択」

操作

AUDIO  $\rightarrow$  F·4 STATUS SETUP  $\rightarrow$  F·3 CHANNEL STATUS

| AES/EBU CHANNEL STATUS DISPLAY |   |               |      |   |          |    |   |          |
|--------------------------------|---|---------------|------|---|----------|----|---|----------|
| FORMAT                         | : | Professional  | Byte | : | 01234567 |    |   | 01234567 |
| AUDIO DATA                     | : | PCM           | 00   | : | 10100001 | 12 | : | 00000000 |
| EMPHASIS                       | : | No emphasis   | 01   | : | 00010000 | 13 | : | 00000000 |
| SIGNAL LOCK                    | : | Locked        | 02   | : | 00100000 | 14 | : | 00000000 |
| SAMPLING FREG                  | : | 48kHz         | 03   | : | 00000000 | 15 | : | 00000000 |
| REFERENCE                      | : | Not reference | 04   | : | 00000000 | 16 | : | 00000000 |
| CH MODE                        | : | Two-channel   | 05   | : | 00000000 | 17 | : | 00000000 |
|                                |   |               | 06   | : | 00000000 | 18 | : | 00000000 |
| RESOLUTION                     | : | Not indicated | 07   | : | 00000000 | 19 | : | 00000000 |
| ALIGNMENT                      | : | Not indicated | 08   | : | 00000000 | 20 | : | 00000000 |
| ORIGIN                         | : |               | 09   | : | 00000000 | 21 | : | 00000000 |
| DESTINATION                    | : |               | 10   | : | 00000000 | 22 | : | 00000000 |
| TIME-OF-DAY                    | : | 00:00:00      | 11   | : | 00000000 | 23 | : | 11101110 |
| CRC                            | : | NORMAL        |      |   |          |    |   |          |
|                                |   |               |      |   |          |    |   |          |

図 6-11 チャンネルステータス画面

# 6.5 ユーザービット表示

INPUT SELECT が SDI または EXT DIGI のとき、以下の操作で選択したチャンネルのユーザー ビットを表示できます。

チャンネルの選択は F·1 DISPLAY CHANNEL で行います。また、F·2 ALIGN でビットの並び順 を選択できます。

【参照】 INPUT SELECT → 「2.1.1 測定信号の選択」

操作

AUDIO  $\rightarrow$  F·4 STATUS SETUP  $\rightarrow$  F·4 USER BIT

| AES/EBU USER | BIT DI | SPLAY     |      |   |          |    |   |          |
|--------------|--------|-----------|------|---|----------|----|---|----------|
| MANAGEMENT   | : Not  | indicated | Byte | : | 01234567 |    |   | 01234567 |
|              |        |           | 00   | : | 00000000 | 12 | : | 00000000 |
|              |        |           | 01   | : | 00000000 | 13 | : | 00000000 |
|              |        |           | 02   | : | 00000000 | 14 | : | 00000000 |
|              |        |           | 03   | : | 00000000 | 15 | : | 00000000 |
|              |        |           | 04   | : | 00000000 | 16 | : | 00000000 |
|              |        |           | 05   | : | 00000000 | 17 | : | 00000000 |
|              |        |           | 06   | : | 00000000 | 18 | : | 00000000 |
|              |        |           | 07   | : | 00000000 | 19 | : | 00000000 |
|              |        |           | 08   | : | 00000000 | 20 | : | 00000000 |
|              |        |           | 09   | : | 00000000 | 21 | : | 00000000 |
|              |        |           | 10   | : | 00000000 | 22 | : | 00000000 |
|              |        |           | 11   | : | 00000000 | 23 | : | 00000000 |
|              |        |           |      |   |          |    |   |          |

図 6-12 ユーザービット画面

# 6.6 エラー検出の設定

以下の操作で、エラー検出の設定ができます。 ON に設定した項目が、オーディオステータス画面でエラー検出されます。 INPUT SELECT が EXT ANA のときは、Level Over のみ設定できます。 【参照】INPUT SELECT → 「2.1.1 測定信号の選択」

#### 操作

# AUDIO $\rightarrow$ F·4 STATUS SETUP $\rightarrow$ F·5 ERROR SETUP

| RRUR SETUP     |                   |
|----------------|-------------------|
| Error Setup    |                   |
| Level Over     | <u>園on</u> DOFF   |
| Clip           | 100N □0FF         |
| Duration       | 1 sample(1 - 100) |
| Mute           | DON DOFF          |
| Duration       | 1000 ms(1 - 5000) |
| Parity Error   | DON DOFF          |
| Validity Error | 也on Doff          |
| Crc Error      | 団ON DOFF          |
| Code Violation | 也on Doff          |
|                |                   |
|                |                   |
|                |                   |
|                |                   |
|                |                   |
|                |                   |
|                |                   |
|                |                   |
|                |                   |

### 図 6-13 エラー検出の設定

# 6.7 エラーのリセット

以下の操作で、オーディオステータス表示のエラーカウントを0にリセットできます。また、 左下の Reset も 00:00:00 になります。

# 操作

| $AUDIO \rightarrow F \cdot 4$ | STATUS | SETUP | $\rightarrow$ F | -<br>- 6 | ERROR | RESET |
|-------------------------------|--------|-------|-----------------|----------|-------|-------|
|                               |        |       |                 |          |       |       |

# 7. ラウドネス表示

ラウドネス表示の設定は、オーディオメニューの  $\boxed{F\cdot4}$  LOUDNESS SETUP で行います。 このメニューは、 $\boxed{F\cdot2}$  DISPLAY MODE が LOUDNESS のときに表示されます。

AUDIO  $\rightarrow$  F·2 DISPLAY MODE  $\varepsilon$  LOUDNESS  $\rightarrow$  F·4 LOUDNESS SETUP  $\rightarrow$ 

| PERIOD | CHART<br>CLEAR | MEASURE | MAG | LOUDNESS<br>SETTING | USB<br>Memory | up<br>menu |
|--------|----------------|---------|-----|---------------------|---------------|------------|
| 2min   |                | STOP    | 0FF |                     |               |            |
| F·1    | F·2            | F·3     | F·4 | F·5                 | F·6           | F·7        |

図 7-1 LOUDNESS SETUP メニュー

# 7.1 ラウドネス画面の説明

ラウドネス画面を以下に示します。

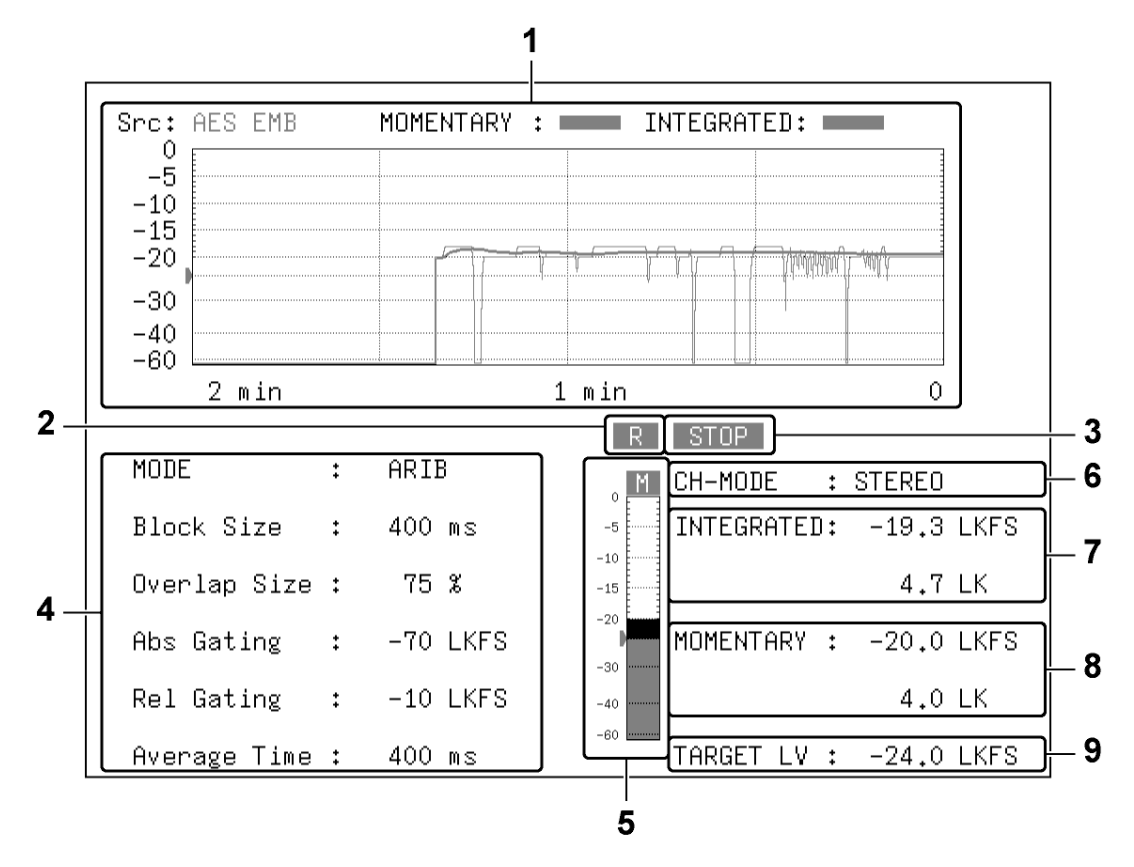

図 7-2 ラウドネス画面

1 チャート表示

インテグレーテッドラウドネスと、F·5 LOUDNESS SETTING で選択したショートタームラ ウドネスまたはモーメンタリラウドネスを、時間の経過とともにチャートで表示します。

測定時間は F·1 PERIOD で変更できます。また、レベルスケールは F·4 MAG で拡大できます。

測定を開始するには、F·3 MEASURE を START にしてください。リモート端子の 9p(/P8) やタイムコードでも開始できます。

チャートをクリアするには、F·2 CHART CLEAR を押してください。リモート端子の 8p(/P7) でもクリアできます。

【参照】 「7.6 ラウドネスの設定」「7.8 リモートコントロール」

2 R

入力信号が、相対ゲーティングの対象となるときに表示します。F・5 LOUDNESS SETTING の LOUDNESS SETTING タブで Relative Gating Lamp が ON のときに表示します。

3 MEAS / STOP

ラウドネス測定中に「MEAS」、停止中に「STOP」を表示します。

4 ラウドネス設定表示

F・5 LOUDNESS SETTINGのLOUDNESS SETTINGタブで設定した内容を表示します。

5 メーター表示

▶・5 LOUDNESS SETTING の LOUDNESS SETTING タブで選択した、ショートタームラウドネスまたはモーメンタリラウドネスをメーターで表示します。通常は緑色で表示されますが、ターゲットレベルを超えたレベルは赤色で表示されます。

6 CH-MODE

F・5 LOUDNESS SETTING の CHANNEL SETTING タブで選択したチャンネルモードを表示します。

7 INTEGRATED

インテグレーテッドラウドネスを数値で表示します。上段は絶対値表示、下段はターゲットレベルを基準とした相対値表示となります。通常は白色で表示されますが、以下のときは赤色で表示されます。

・測定モードが ARIB または EBU で、ターゲットレベル±1(LU)を超えたとき

・測定モードが ATSC で、ターゲットレベル±2(LK)を超えたとき

#### 8 SHORTTERM / MOMENTARY

▶・5 LOUDNESS SETTING で選択したショートタームラウドネスまたはモーメンタリラウド ネスを数値で表示します。上段は絶対値表示、下段はターゲットレベルを基準とした相 対値表示となります。通常は白色で表示されますが、ターゲットレベルを超えたときは 赤色で表示されます。

#### 9 TARGET LV

ターゲットレベルを表示します。ターゲットレベルは、測定モードによって以下のよう に異なります。

・測定モードが EBU 以外のとき: -24.0 (LKFS)
 ・測定モードが EBU のとき: -23.0 (LUFS)

# 7.2 測定時間の選択

以下の操作で、測定時間を選択できます。

操作

| AUDIO $\rightarrow$ F·4 LOUDNESS SETUP $\rightarrow$ F·1 PERIOD: |
|------------------------------------------------------------------|
| <u>2min</u> / 10min / 30min / 1hour / 2hour (標準品)                |
| 6hour / 12hour / 24hour / 32hour (オプション)(※1)                     |

# 7.3 チャート表示のクリア

以下の操作で、チャート表示と数値表示をクリアできます。

#### 操作

AUDIO  $\rightarrow$  F·4 LOUDNESS SETUP  $\rightarrow$  F·2 CHART CLEAR

# 7.4 測定の開始と停止

以下の操作で、測定の開始と停止をトグルで切り換えることができます。画面中央に、測定 中は「MEAS」、停止中は「STOP」と表示されます。 このメニューは、LOUDNESS SETTING タブで Trigger が OFF のときに表示されます。

#### 操作

AUDIO  $\rightarrow$  F·4 LOUDNESS SETUP  $\rightarrow$  F·3 MEASURE: <u>STOP</u> / START

<sup>※1</sup> 有償オプションです。本社またはお近くの営業所までお問い合わせください。 システム設定の GENERAL SETUP タブで、Memory Store Mode が Loudness 2h のときは選択できません。

# 7.5 スケールの選択

以下の操作で、チャート表示のスケールをトグルで切り換えることができます。

操作

| $AUDIO \rightarrow F \cdot 4$ LOUDNESS SETUP | $P \rightarrow F \cdot 4$ MAG: <u>OFF</u> / ON |
|----------------------------------------------|------------------------------------------------|
|----------------------------------------------|------------------------------------------------|

#### 設定項目の説明

OFF: メーターセットアップメニューの DYNAMIC RANGE で選択したスケールで表示します。

ON: ターゲットレベルに対して、-18~9(LK/LU)をフルスケールとしたスケールで表示します。

### MAG = OFF

| AES EMB | MOMENTARY : INTEGRA | TED:              |
|---------|---------------------|-------------------|
| -5      |                     |                   |
| 20      |                     | ्<br>भाषायाः चार् |
| 0       |                     |                   |
| 0       | 1 ain               | 0                 |

| MAG = ON   | ١             |                                          |             |
|------------|---------------|------------------------------------------|-------------|
| Src: AES E | EMB MOMENTARY | INTEGRATE                                | D:          |
| -20        |               |                                          | Winnell-Wi- |
| -25        |               | 1-1-1-1-1-1-1-1-1-1-1-1-1-1-1-1-1-1-1-1- | 1.6.6       |
| -30        |               |                                          |             |
| -42<br>2 m | in            | 1 min                                    | 0           |

図 7-3 スケールの選択

# 7.6 ラウドネスの設定

以下の操作で、ラウドネスの設定ができます。

#### 操作

# $AUDIO \rightarrow F \cdot 4$ LOUDNESS SETUP $\rightarrow F \cdot 5$ LOUDNESS SETTING

| LOUI | DNESS SETTING CHANNEL SETTING |                  |                   |          |
|------|-------------------------------|------------------|-------------------|----------|
|      | Integrated Loudness           |                  |                   |          |
|      | Measure Mode                  | <u>□BS1770-2</u> | ⊡ARIB □EBU        | □ ATSC   |
|      | Target Level                  | -24.0 LKFS       | (-25.023.0)       |          |
|      | Block Size                    | 400 ms           | Absolute Gating   | -70 LKFS |
|      | Overlap Size                  | 75 %             | Relative Gating   | -10 LKFS |
|      | LFE Gain                      | DON              | DFF 0             |          |
|      |                               |                  |                   |          |
|      | ShortTer≋ Loudness            |                  |                   |          |
|      | Average Time                  | 3000 ms          |                   |          |
|      | Momentary Loudness            |                  |                   |          |
|      | Average Time                  | 400 ms           |                   |          |
|      | Loudness Response             | □ShortTerm       | ⊡Momentary        |          |
|      |                               |                  |                   |          |
|      | Loudness Auto Measure         |                  |                   |          |
|      | Trigger                       | DOFF             | □REMOTE DTimecode |          |
|      | Start Ti≋e                    | 0 H              | 0 M 0 S           |          |
|      | End Time                      | 0 H              | 0 M 0 S           |          |
|      |                               |                  |                   |          |
|      | Relative Gating Lamp          | DON              | 团OFF              |          |
|      |                               |                  |                   |          |

図 7-4 LOUDNESS SETTING タブ

#### • Measure Mode

測定モードを選択します。測定モードによって、各パラメータは以下のように変わります。

|                  | Measure Mode     |              |              |              |  |  |  |  |
|------------------|------------------|--------------|--------------|--------------|--|--|--|--|
|                  | BS1770-2         | ARIB         | EBU          | ATSC         |  |  |  |  |
| 対応規格             | ITU-R BS. 1770-2 | ARIB TR-B32  | EBU R128     | ATSC A/85    |  |  |  |  |
| Target Level     | -24.0 (LKFS)     | -24.0 (LKFS) | -23.0 (LUFS) | -24.0 (LKFS) |  |  |  |  |
| Block Size (ms)  | 400              | 400          | 400          | 400          |  |  |  |  |
| Overlap Size (%) | 75               | 75           | 75           | 0            |  |  |  |  |
| Absolute Gating  | -70 (LKFS)       | -70 (LKFS)   | -70 (LUFS)   | _            |  |  |  |  |
| Relative Gating  | -10 (LKFS)       | -10 (LKFS)   | -10 (LUFS)   | -            |  |  |  |  |

表 7-1 測定モードの選択

#### • LFE Gain

CHANNEL SETTING タブの MODE が 5.1 または CUSTOM のとき、LFEch を測定するかどうか選択 します。ON のときは、LFEch の倍率を 0~10(倍)の範囲で設定できます。

#### ShortTerm Loudness

ショートタームラウドネスを算出する際の時間を、200~10000(ms)の範囲で設定します。

#### Momentary Loudness

モーメンタリラウドネスを算出する際の時間を、200~10000(ms)の範囲で設定します。

#### · Loudness Response

応答モデルを ShortTerm または Momentary から選択します。

#### · Loudness Auto Measure

ラウドネスの自動測定方法を、以下から選択します。

- OFF:
   自動測定しません。ラウドネスの測定は、ラウドネスセットアップメニュー

   で行います。
- REMOTE: 測定の開始、停止、クリアをリモート端子で行います。

   SYS → F·2
   SYSTEM SETUP → REMOTE SETUP タブ → Remote Select で

   Recall and Loudness を選択する必要があります。
- Timecode: 測定の開始と停止を、SDI 信号に多重されているタイムコードで行います。 Start Time と End Time を設定してください。 LV 5770SER08 または LV 5770SER09A が実装されていて、SYS → F·2 SYSTEM SETUP → Time でタイムコードを選択する必要があります。

#### • Relative Gating Lamp

入力信号が相対ゲーティングの対象となるときに、「R」を表示するかどうか選択します。

CHANNEL SETTING タブの説明を、以下に示します。

| OUDNESS SETTING CHANNEL SETTING |             |       |       |       |       |       |        |       |       |
|---------------------------------|-------------|-------|-------|-------|-------|-------|--------|-------|-------|
| Channel Main                    |             |       |       |       |       |       |        |       |       |
| MODE                            | <u>mono</u> |       | □STER | EO    | □5.1  |       | DCUSTO | IM    |       |
| L                               | 团СН1        | □CH2  | □СНЗ  | □CH4  | □CH5  | □СН6  | □СН7   | □СН8  |       |
|                                 | □СН9        | □CH10 | □CH11 | □CH12 | □CH13 | □CH14 | □CH15  | □CH16 | □N.C. |
| R                               | □CH1        | 团СН2  | □СНЗ  | □CH4  | □СН5  | □СН6  | □CH7   | □СН8  |       |
|                                 | □СН9        | □CH10 | □CH11 | □CH12 | □CH13 | □CH14 | □CH15  | □CH16 | □N.C. |
| С                               | □CH1        | □СН2  | 位СНЗ  | □CH4  | □CH5  | □СН6  | □CH7   | □СН8  |       |
|                                 | □СН9        | □CH10 | □CH11 | □CH12 | □CH13 | □CH14 | □CH15  | □CH16 | □N.C. |
| LFE                             | □CH1        | □CH2  | □СНЗ  | 団CH4  | □CH5  | □CH6  | □CH7   | □СН8  |       |
|                                 | □СН9        | □CH10 | □CH11 | □CH12 | □CH13 | □CH14 | □CH15  | □CH16 | □N.C. |
| Ls                              | □CH1        | □CH2  | □СНЗ  | □CH4  | 団CH5  | □CH6  | □CH7   | □CH8  |       |
|                                 | □СН9        | □CH10 | □CH11 | □CH12 | □CH13 | □CH14 | □CH15  | □CH16 | □N.C. |
| Rs                              | □CH1        | □CH2  | □СНЗ  | □CH4  | □CH5  | ₫СН6  | □CH7   | □СН8  |       |
|                                 | □СН9        | □CH10 | □CH11 | □CH12 | □CH13 | □CH14 | □CH15  | □CH16 | ⊡N.C. |
|                                 |             |       |       |       |       |       |        |       |       |
|                                 |             |       |       |       |       |       |        |       |       |
|                                 |             |       |       |       |       |       |        |       |       |

図 7-5 CHANNEL SETTING タブ

# • MODE

測定チャンネルを、以下から選択します。

| MONO:   | L–Rch で選択したチャンネルを測定します。                      |
|---------|----------------------------------------------|
| STEREO: | Lch、Rch で選択したチャンネルを測定します。                    |
| 5.1:    | Lch、Rch、Cch、LFEch、Lsch、Rschで選択したチャンネルを測定します。 |
| CUSTOM: | Lch、Rch、Cch、LFEch、Lsch、Rschで選択したチャンネルを測定します。 |
|         | N.C.を選択したチャンネルは測定しません。                       |

# 7.7 USBメモリーへの保存

Г

ラウドネスデータは、USBメモリーに csv 形式とテキスト形式で保存できます。 ファイル名を手動で付けて保存する手順を、以下に示します。

- 1. USB メモリーを接続します。
- 2. F·6 USB MEMORY を押します。

ファイルリスト画面が表示されます。 このメニューは、USBメモリーが接続されているときに表示されます。

|                          | External                     | USB FLASH                | H DRIVE        | LOUDNESS      | FILE LIST           |            |
|--------------------------|------------------------------|--------------------------|----------------|---------------|---------------------|------------|
| No.                      | File_Name<br>201206071534    | Da<br>39.csv 12          | ate<br>2/06/07 | Time<br>15:34 | Size(BYTE)<br>2,321 |            |
| 2 3                      | 201206071534                 | 39.txt 12                | 2/06/07        | 15:34         | 747                 |            |
|                          |                              |                          |                |               |                     |            |
|                          |                              |                          |                |               |                     |            |
|                          |                              |                          |                |               |                     |            |
|                          |                              |                          |                |               |                     |            |
|                          | SIZE: 4,001,<br>FREE: 3,854, | 894,400by1<br>082,048by1 | te<br>te       |               |                     |            |
|                          |                              | SS STORE                 | FILE NAM       | IE            |                     |            |
| AU <sup>-</sup><br>FILFI | TO<br>NAME                   | STORE                    | FILE           | E             |                     | up<br>menu |
| 0                        | N                            |                          |                | _             |                     |            |

図 7-6 ファイルリスト画面

- 3. F·1 AUTO FILENAME を OFF にします。
- 4. F·2 NAME INPUT を押します。

ファイル名入力画面が表示されます。

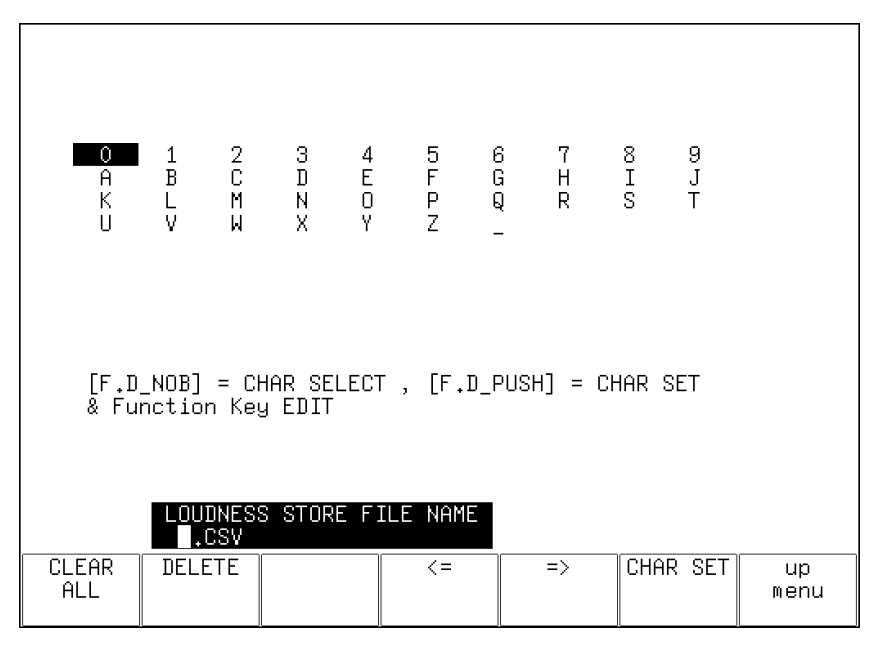

図 7-7 ファイル名入力画面

#### 5. 14 文字以内でファイル名を入力します。

ファイル名入力画面でのキー動作は以下のとおりです。

 F・1
 CLEAR ALL
 : すべての文字列を消去します。

 F・2
 DELETE
 : カーソル上の文字を消去します。

 F・4
 <=</td>
 : カーソルを左に移動します。

 F・5
 =>
 : カーソルを右に移動します。

 F・6
 CHAR SET
 : 文字を入力します。

 F・D
 : 回して文字を選択、押して文字を入力します。

ファイル名は、すでに保存してあるファイル名からコピーすることもできます。ファイ ル名をコピーするには、ファイルリスト画面でコピーしたいファイルにカーソルを合わ せてから、ファンクションダイヤル(F・D)を押してください。

# 6. F·7 up menu を押します。

7. **F**•3 STORE を押します。

メッセージ「Saving file - Please wait.」が消えたら保存完了です。 USBメモリーに同じ名前のファイルが存在するときは、上書き確認のメニューが表示さ れます。上書きするときは  $\overline{F\cdot 1}$  OVER WR YES、保存をキャンセルするときは  $\overline{F\cdot 3}$  OVER WR NO を押してください。

● ラウドネスデータの削除

USB メモリーに保存したラウドネスデータを削除するには、ファイルリスト画面でファ イルを選択してから、 $\overline{F\cdot4}$  FILE DELETE を押します。削除するときは $\overline{F\cdot1}$  DELETE YES、 削除をキャンセルするときは $\overline{F\cdot3}$  DELETE NO を押してください。

### ● ファイル名の自動生成

F·I AUTO FILENAME を ON にすると、保存したときに「YYYYMMDDHHMMSS」形式で、ファイル名が自動で付きます。このとき、F·2 NAME INPUT は表示されません。

● USB メモリーのフォルダ構成

ラウドネスデータは、「LOUDNESS」フォルダの下に保存されます。

- Ů USB メモリー
- └ 🗋 LV5770A\_USER (LV 5770のときはLV5770\_USER)

LOUDNESS

- ⊢ 🗋 **\*\*\*\*\*\*\*\*\*\*\*\***\*\*\*\*\*. CSV
- └ 🗋 \*\*\*\*\*\*\*\*\*\*\*\*\*\*\*\*\*\*\*\*\*. txt

#### ラウドネスデータの説明

txt データには、F・5 LOUDNESS SETTING で設定した内容と、インテグレーテッドラウド ネス値が記録されます。また、THRESHOLD に基づく判定結果([OK]/[NG])も記録します。 csv データには、現在の時刻、タイムコード、ラウドネス値が記録されます。1 秒間につ き約 10 点のデータを記録します。

| txt データ例                             |                                | csv データ例         |        |
|--------------------------------------|--------------------------------|------------------|--------|
| 2012/06/11 11:11:14                  |                                | 2012/6/11 11:11  |        |
| <pre>&lt;&lt; SETTING DATA and</pre> | RESULT >>                      | 11:10:35 0:09:34 | -20    |
|                                      |                                | 11:10:35 0:09:34 | -20    |
|                                      |                                | 11:10:35 0:09:34 | -20    |
| LOUDNESS SETTING                     |                                | 11:10:35 0:09:35 | -20    |
|                                      |                                | 11:10:35 0:09:35 | -20    |
|                                      |                                | 11:10:35 0:09:35 | -20    |
| MEASURE MODE :                       | ARIB                           | 11:10:35 0:09:35 | -20    |
|                                      |                                | 11:10:35 0:09:35 | -20    |
| TARGET LEVEL :                       | -24.0 LKFS                     | 11:10:35 0:09:35 | -20    |
| THRESHOLD :                          | -25.0 ~ -23.0 LKFS             | 11:10:36 0:09:35 | -20    |
|                                      |                                | 11:10:36 0:09:35 | -20    |
| BLOCK SIZE :                         | 400 msec                       | 11:10:36 0:09:35 | -20    |
| OVERLAP SIZE :                       | 75 %                           | 11:10:36 0:09:36 | -20    |
| ABS GATING LV :                      | -70.0 LKFS                     | 11:10:36 0:09:36 | -19.6  |
| REL GATING LV :                      | -10.0 LKFS                     | 11:10:36 0:09:36 | -19.1  |
|                                      |                                | 11:10:36 0:09:36 | -18.6  |
| LFE GAIN :                           | OFF                            | 11:10:36 0:09:36 | -18.9  |
|                                      |                                | 11:10:36 0:09:36 | -20. 2 |
|                                      |                                | 11:10:36 0:09:36 | -22.6  |
|                                      | -                              | 11:10:37 0:09:36 | -27.4  |
| LOUDNESS RESPONSE                    |                                | 11:10:37 0:09:36 | -25.5  |
|                                      | -                              | 11:10:37 0:09:36 | -22.7  |
|                                      |                                | 11:10:37 0:09:37 | -20. 6 |
| RESPONSE :                           | MOMENTARY                      | 11:10:37 0:09:37 | -19.1  |
| AVERAGE TIME :                       | 400 (msec)                     | 11:10:37 0:09:37 | -18.6  |
|                                      |                                | 11:10:37 0:09:37 | -18.9  |
|                                      |                                | 11:10:37 0:09:37 | -20. 2 |
|                                      |                                | 11:10:37 0:09:37 | -22.6  |
| CHANNEL SETTING                      |                                | 11:10:37 0:09:37 | -25. 1 |
|                                      |                                | 11:10:37 0:09:37 | -23.9  |
|                                      |                                | 11:10:38 0:09:37 | -21.7  |
| MAIN MODE :                          | STEREO                         | 11:10:38 0:09:37 | -19.7  |
|                                      |                                | 11:10:38 0:09:37 | -18.8  |
| L :                                  | CH 1                           | 11:10:38 0:09:38 | -19.2  |
| R :                                  | CH 2                           | 11:10:38 0:09:38 | -20.2  |
|                                      |                                | 11:10:38 0:09:38 | -22.4  |
|                                      |                                | 11:10:38 0:09:38 | -23.6  |
| RESULT                               |                                |                  | -22.7  |
|                                      |                                |                  | -20.6  |
|                                      |                                |                  | -19.1  |
| MAIN LUUDNESS                        | -20.5 (LKFS) / $3.5$ (LU) [NG] | 11:10:39 0:09:38 | -18. / |
|                                      |                                | 1 1              |        |

# 7.8 リモートコントロール

ここでは、背面パネルのリモート端子を使用して、ラウドネス測定の開始、停止、クリアを 行う手順について説明します。LV 5770Aの取扱説明書も合わせてお読みください。

# 1. システム設定の REMOTE SETUP タブで、Remote Select を Recall and Loudness にします。

| S۱ | YS $\rightarrow$ F·2 SYSTEM SETUP $\rightarrow$ F·3<br>general setup   ethernet setup   remote setup   1 | NEXT .           | $rab \rightarrow F \cdot 3$ NeXT TAB $\rightarrow$ |
|----|----------------------------------------------------------------------------------------------------|------------------|----------------------------------------------------|
|    | Remote Setup                                                                                             |                  |                                                    |
|    | Remote Mode                                                                                              | <u>⊠bit</u> ⊡bin | ARY                                                |
|    | Remote Select [                                                                                          | □Recall          | ⊡Recall and Loudness                               |
|    | Alarm Polarity [                                                                                         | ₽POSITIVE        | □NEGAT IVE                                         |
|    | Alarm Select [                                                                                           | ₫A 🗆 B 🗆 A       | В                                                  |
|    |                                                                                                    |                  |                                                    |
|    |                                                                                                    |                  |                                                    |
|    |                                                                                                    |                  |                                                    |
|    |                                                                                                    |                  |                                                    |
|    |                                                                                                    |                  |                                                    |
|    |                                                                                                    |                  |                                                    |
|    |                                                                                                    |                  |                                                    |
|    |                                                                                                    |                  |                                                    |
|    |                                                                                                    |                  |                                                    |
|    |                                                                                                    |                  |                                                    |
|    |                                                                                                    |                  |                                                    |
|    |                                                                                                    |                  |                                                    |
| 1  |                                                                                                    |                  |                                                    |

図 7-8 REMOTE SETUP タブ

- 2. F·1 COMPLETE を押します。
- 3. ラウドネス画面の LOUDNESS SETTING タブで、Trigger を REMOTE にします。

AUDIO  $\rightarrow$  F·4 LOUDNESS SETUP  $\rightarrow$  F·5 LOUDNESS SETTING  $\rightarrow$ 

| LOUI | NESS SETTING CHANNEL SETTING |                  |              |           |          |  |  |  |  |
|------|------------------------------|------------------|--------------|-----------|----------|--|--|--|--|
|      | Integrated Loudness          |                  |              |           |          |  |  |  |  |
|      | Measure Mode                 | <u>□BS1770-2</u> | ₪ARIB        | □EBU      | □ ATSC   |  |  |  |  |
|      | Target Level                 | -24.0 LKFS       | (-25.02      | 3.0)      |          |  |  |  |  |
|      | Block Size                   | 400 ms           | Absolute     | Gating    | -70 LKFS |  |  |  |  |
|      | Overlap Size                 | 75 %             | Relative     | Gating    | -10 LKFS |  |  |  |  |
|      | LFE Gain                     | DON              | <b>D</b> OFF | 0         |          |  |  |  |  |
|      |                              |                  |              |           |          |  |  |  |  |
|      | ShortTerm Loudness           |                  |              |           |          |  |  |  |  |
|      | Average Time                 | 3000 ms          |              |           |          |  |  |  |  |
|      | Momentary Loudness           |                  |              |           |          |  |  |  |  |
|      | Average Time                 | 400 ms           |              |           |          |  |  |  |  |
|      | Loudness Response            | □ShortTerm       | ⊠Momentary   |           |          |  |  |  |  |
|      |                              |                  |              |           |          |  |  |  |  |
|      | Loudness Auto Measure        |                  |              |           |          |  |  |  |  |
|      | Trigger                      | DOFF             | ©REMOTE      | □Timecode |          |  |  |  |  |
|      |                              |                  |              |           |          |  |  |  |  |
|      |                              |                  |              |           |          |  |  |  |  |
|      |                              |                  |              |           |          |  |  |  |  |
|      | Relative Gating Lamp         | DON              | DFF          |           |          |  |  |  |  |
|      |                              |                  |              |           |          |  |  |  |  |

図 7-9 LOUDNESS SETTING タブ

4. F·1 COMPLETE を押します。

5. リモート端子の 8p(/P7)と 9p(/P8)を使用して、コントロールします。

### ラウドネス測定の開始

リモート端子の 9p(/P8)をL(GND)にすることで、ラウドネス測定を開始できます。

#### ラウドネス測定の停止

リモート端子の 9p(/P8)をH(オープン)にすることで、ラウドネス測定を停止できます。

# ラウドネス測定のクリア

リモート端子の 8p(/P7)をL(GND)にすることで、ラウドネス測定をクリアできます。

# 8. ヘッドホンの設定

ヘッドホンの設定は、オーディオメニューの F·5 PHONES SETUP で行います。 ここでは、ヘッドホンの音量と出力チャンネルについて設定できます。

### AUDIO $\rightarrow$ F·5 PHONES SETUP $\rightarrow$

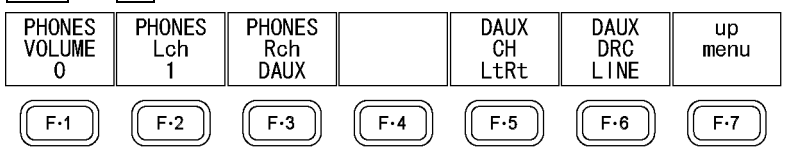

図 8-1 PHONES SETUP メニュー

### 8.1 音量の調整

以下の操作で、ヘッドホンの音量を調整できます。ファンクションダイヤル(F・D)を押すと、 設定値が初期値(0)に戻ります。

システム設定で SHORT キーに音量の調整を割り当てることによって、表示モードがオーディ オ以外のときも音量の調整ができます。

#### 操作

| $AUDIO \rightarrow F \cdot S$ | 5 PHONES SETUP $\rightarrow$ | F•1 PHONES V  | /olume: <u>o</u> - | - 63 |
|-------------------------------|------------------------------|---------------|--------------------|------|
| または                           |                              |               |                    |      |
| $AUDIO \rightarrow F \cdot T$ | 7 PHONES VOLUME:             | <u>0</u> – 63 |                    |      |

# 8.2 出力チャンネルの選択

以下の操作で、ヘッドホン端子の出力チャンネルを、LR それぞれに選択できます。 選択できるチャンネルは、入力モードと SOURCE SELECT の設定によって以下のように異なり ます。

【参照】 SOURCE SELECT → 「2.1 測定信号の設定」

#### 表 8-1 出力チャンネルの選択

| INPUT SELECT     | 入力モード   | F·2 PHONES Lch      | F·3 PHONES Rch      |
|------------------|---------|---------------------|---------------------|
| SDI              | 1入力モード  | 1ST GRP SELECT +    | 1ST GRP SELECT +    |
|                  |         | 2ND GRP SELECT + Lt | 2ND GRP SELECT + Rt |
|                  | サイマルモード | ACH GRP SELECT +    | ACH GRP SELECT +    |
|                  |         | BCH GRP SELECT      | BCH GRP SELECT      |
| SDI (Dolby)      | -       | D1~D8 + DAUX        | D1~D8 + DAUX        |
| EXT DIGI         | -       | 1~8 + Lt            | 1~8 + Rt            |
| EXT DIGI (Dolby) | _       | D1~D8 + DAUX        | D1~D8 + DAUX        |
| EXT ANA          | -       | 1~8 + Lt            | 1~8 + Rt            |

操作

| AUDIO $\rightarrow$ F·5 PHONES SETUP | $\rightarrow$ F·2 PHONES Lch |  |
|--------------------------------------|------------------------------|--|
|                                      | $\rightarrow$ F·3 PHONES Rch |  |

# 8.3 AUXチャンネルの設定(オプション)

**F**·2 PHONES Lch、**F**·3 PHONES Rch のいずれかが DAUX のとき、以下の操作で AUX チャンネル の設定ができます。

### 操作

 $\begin{array}{c} \hline \text{AUDIO} \rightarrow \hline \text{F} \cdot 5 \\ \hline \text{PHONES SETUP} \end{array} \rightarrow \begin{array}{c} \hline \text{F} \cdot 5 \\ \hline \text{F} \cdot 6 \\ \hline \text{DAUX CH} : \\ \underline{\text{LtRt}} \end{array} / \\ \hline \text{LoRo} \end{array} / \\ \begin{array}{c} \text{MONO} \end{array} / \\ \hline \text{MUTE} \\ \hline \text{MONO} \end{array} / \\ \begin{array}{c} \text{MUTE} \\ \hline \text{MUTE} \\ \hline \text{MONO} \end{array} / \\ \begin{array}{c} \text{MUTE} \\ \hline \text{MUTE} \\ \hline \text{MUTE} \end{array} / \\ \begin{array}{c} \text{RF} \\ \hline \text{MONO} \end{array} / \\ \begin{array}{c} \text{MUTE} \\ \hline \text{MUTE} \end{array}$ 

AUDIO キーを押したときのメニューツリーを示します。 下線部(\_)およびタブメニュー画面は初期値を表しています。 表示されるメニューは、本体の設定や USB メモリーの接続状況によって異なります。

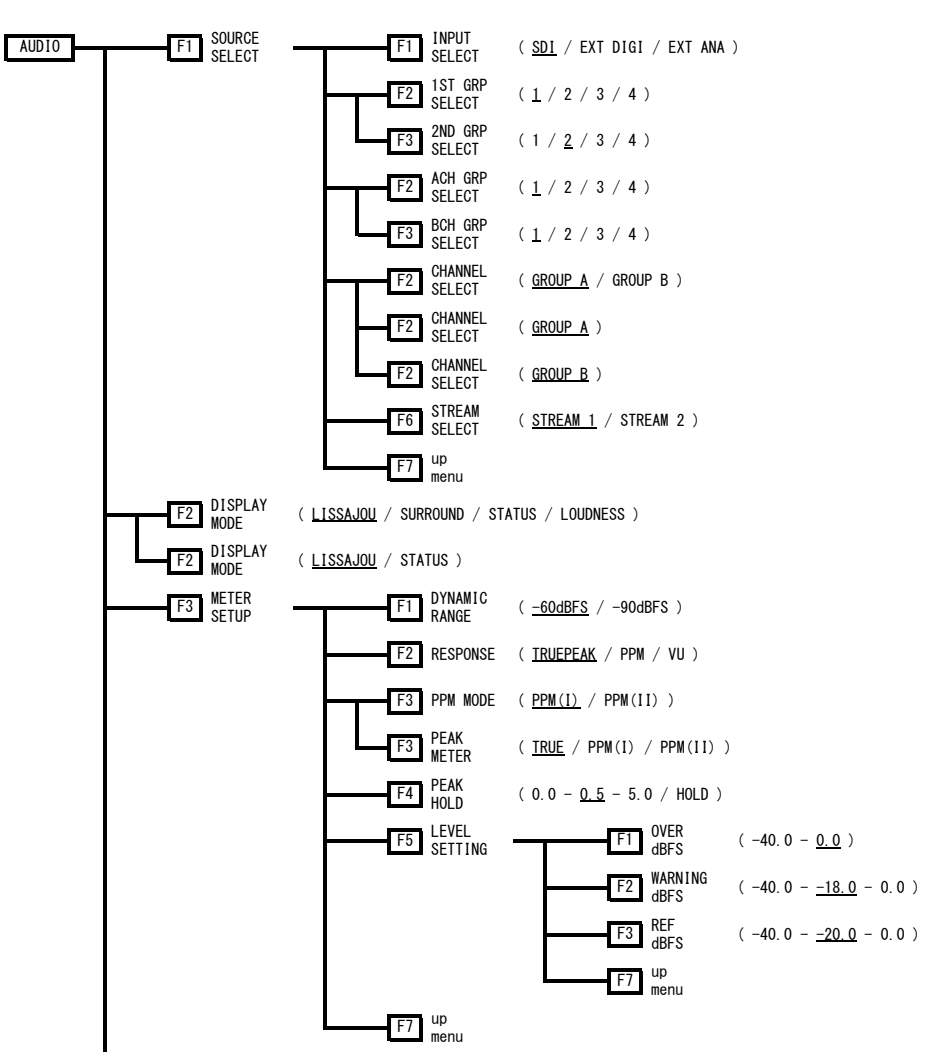

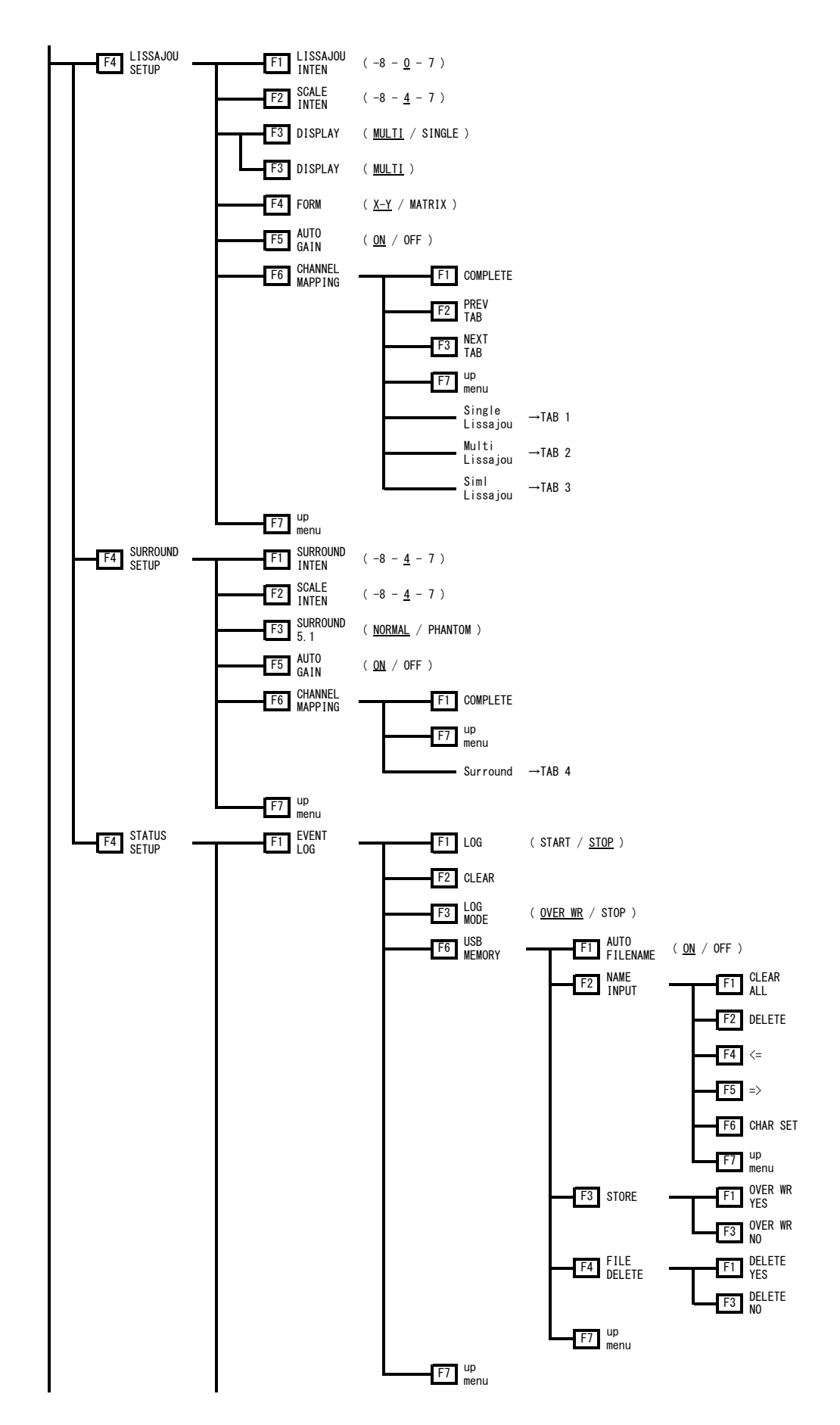

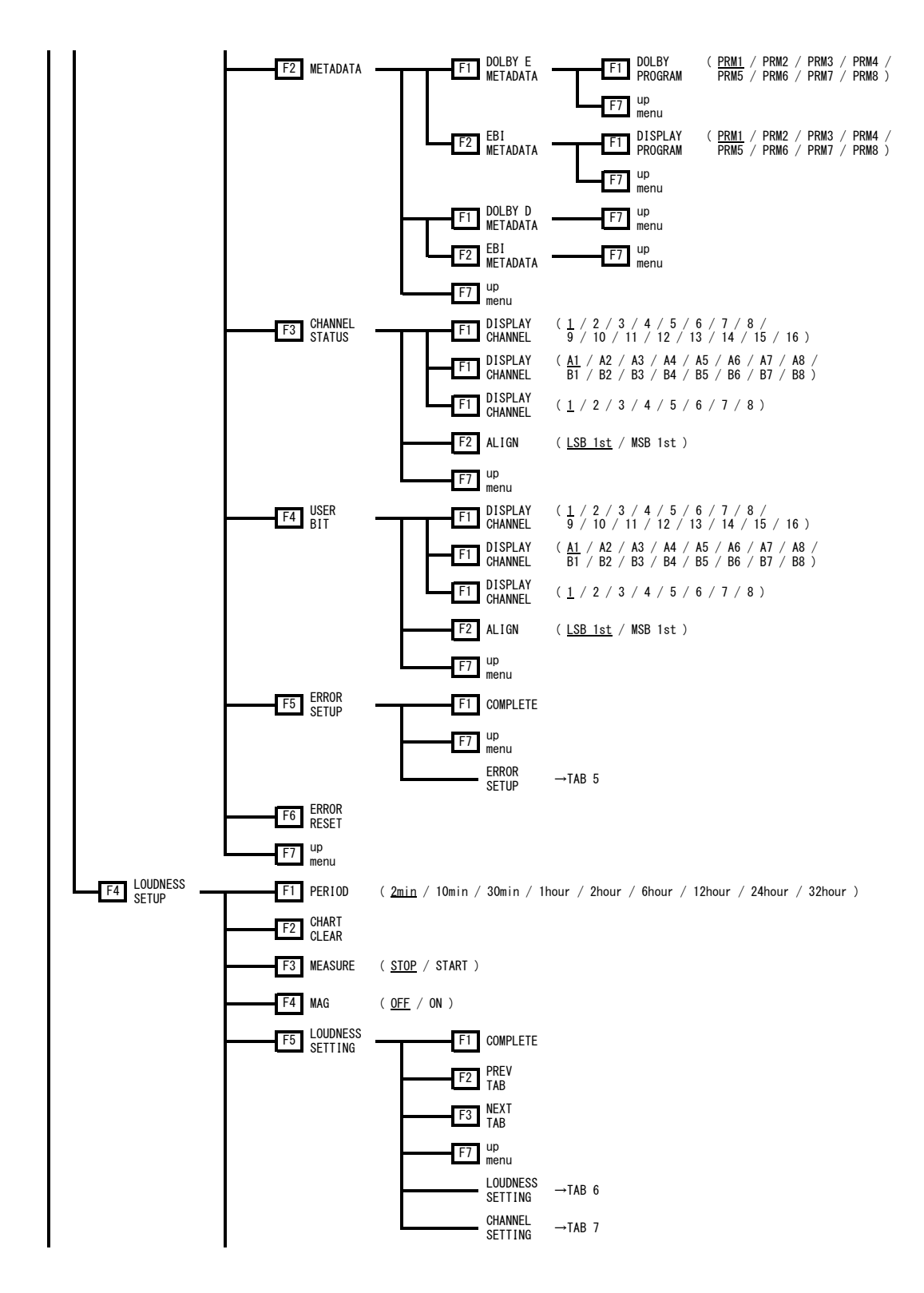

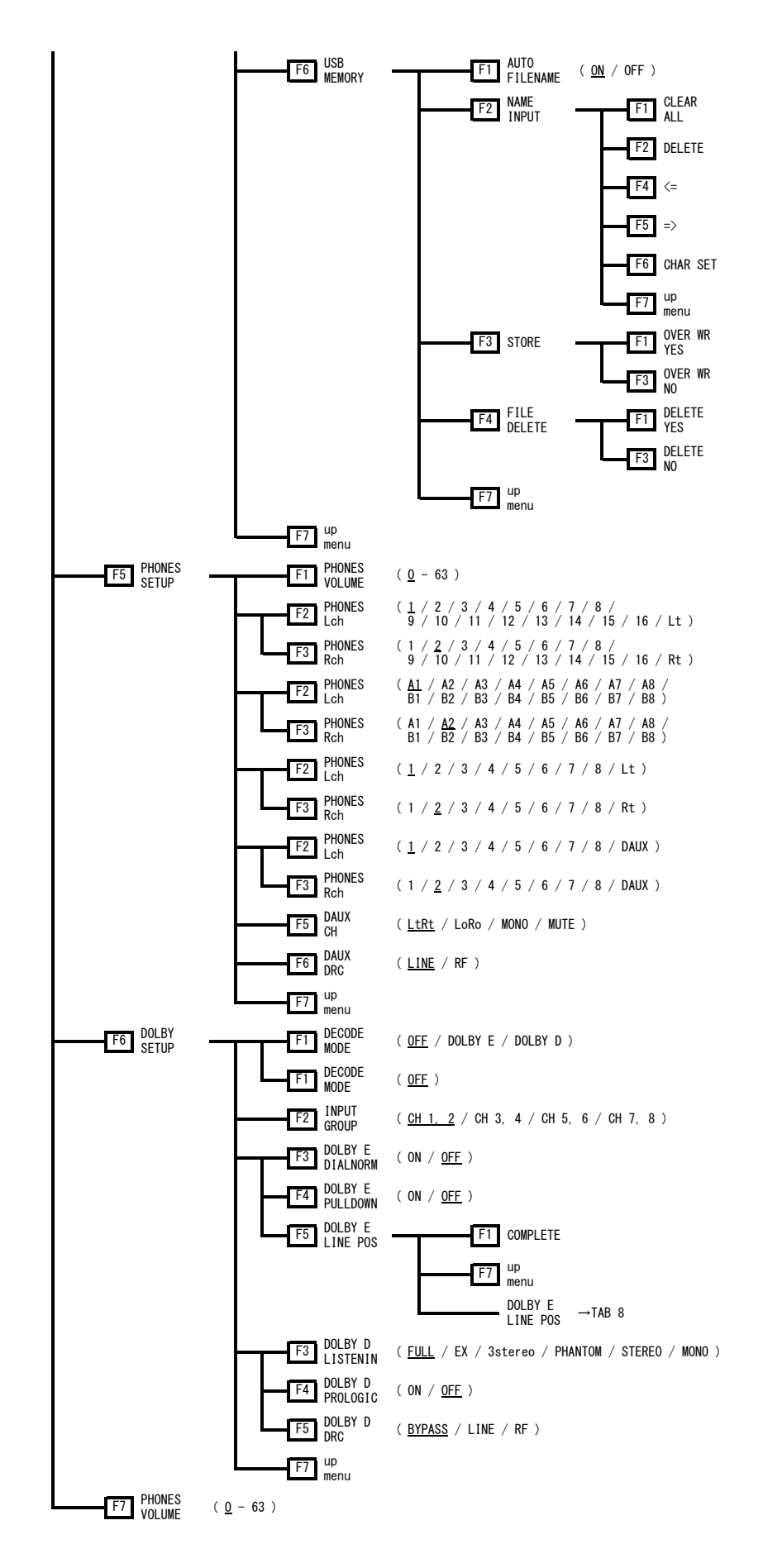

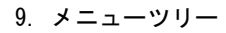

TAB 1 (Single Lissajou)

L <u>12CH1</u> CH2 CH3 CH4 CH5 CH6 CH7 CH8 CH9 CH10 CH11 CH12 CH13 CH4 CH5 CH6 Lt R CH1 12CH2 CH3 CH4 CH5 CH6 CH7 CH8 CH9 CH10 CH11 CH12 CH13 CH14 CH15 CH18 CH9 CH10 CH11 CH12 CH13 CH14 CH15 CH16 Rt Lt,Rt is mapped by surround channel mapping.

#### TAB 2 (Multi Lissajou) Single Lissajou Multi Lissajou

| Channel | Mapping     |       |       |       |       |       |       |       |
|---------|-------------|-------|-------|-------|-------|-------|-------|-------|
| L1      | <u>ЮСН1</u> | □CH2  | □СНЗ  | □CH4  | □СН5  | □СН6  | □CH7  | □СН8  |
|         | □СН9        | □CH10 | □CH11 | □CH12 | □CH13 | □CH14 | □CH15 | □CH16 |
| R1      | □CH1        | ⊡СН2  | □СНЗ  | □CH4  | □СН5  | □СН6  | □СН7  | □СН8  |
|         | □СН9        | □CH10 | □CH11 | □CH12 | □CH13 | □CH14 | □CH15 | □CH16 |
| L2      | □CH1        | □CH2  | ₫СНЗ  | □CH4  | □СН5  | □СН6  | □СН7  | □СН8  |
|         | □СН9        | □CH10 | □CH11 | □CH12 | □CH13 | □CH14 | □CH15 | □CH16 |
| R2      | □CH1        | □CH2  | □СНЗ  | ⊡СН4  | □СН5  | □СН6  | □СН7  | □CH8  |
|         | □СН9        | □CH10 | □CH11 | □CH12 | □CH13 | □CH14 | □CH15 | □CH16 |
| L3      | □CH1        | □CH2  | □СНЗ  | □CH4  | існ5  | □СН6  | □СН7  | □CH8  |
|         | □СН9        | □CH10 | □CH11 | □CH12 | □CH13 | □CH14 | □CH15 | □CH16 |
| R3      | □CH1        | □CH2  | □СНЗ  | □CH4  | □СН5  | ⊡СН6  | □СН7  | □СН8  |
|         | □СН9        | □CH10 | □CH11 | □CH12 | □CH13 | □CH14 | □CH15 | □CH16 |
| L4      | □CH1        | □CH2  | □СНЗ  | □CH4  | □СН5  | □СН6  | існ7  | □СН8  |
|         | □СН9        | □CH10 | □CH11 | □CH12 | □CH13 | □CH14 | □CH15 | □CH16 |
| R4      | □CH1        | □CH2  | □СНЗ  | □CH4  | □СН5  | □СН6  | □CH7  | ₫СН8  |
|         | □СН9        | □CH10 | □CH11 | □CH12 | □CH13 | □CH14 | □CH15 | □CH16 |
|         |             |       |       |       |       |       |       |       |

# TAB 3 (Siml Lissajou)

| Channel M | apping      |       |       |       |       |       |       |       |         |
|-----------|-------------|-------|-------|-------|-------|-------|-------|-------|---------|
| L1        | <u>団CH1</u> | □CH2  | □снз  | □CH4  | □СН5  | □СН6  | □СН7  | □СН8  | (SDI A) |
|           | □СН9        | □CH10 | □CH11 | □CH12 | □CH13 | □CH14 | □CH15 | □CH16 |         |
| R1        | □CH1        | 卤CH2  | □СНЗ  | □CH4  | □СН5  | □СН6  | □СН7  | □CH8  |         |
|           | □СН9        | □CH10 | □CH11 | □CH12 | □CH13 | □CH14 | □CH15 | □CH16 |         |
| L2        | □CH1        | □CH2  | ₫СНЗ  | □СН4  | □СН5  | □СН6  | □СН7  | □СН8  |         |
|           | □СН9        | □CH10 | □CH11 | □CH12 | □CH13 | □CH14 | □CH15 | □CH16 |         |
| R2        | □CH1        | □CH2  | □СНЗ  | ⊡СН4  | □СН5  | □СН6  | □СН7  | □CH8  |         |
|           | □СН9        | □CH10 | □CH11 | □CH12 | □CH13 | □CH14 | □CH15 | □CH16 |         |
| L3        | ⊡СН1        | □CH2  | □СНЗ  | □CH4  | □СН5  | □СН6  | □СН7  | □СН8  | (SDI B) |
|           | □СН9        | □CH10 | □CH11 | □CH12 | □CH13 | □CH14 | □CH15 | □CH16 |         |
| R3        | □CH1        | ⊡СН2  | □СНЗ  | □CH4  | □СН5  | □СН6  | □СН7  | □CH8  |         |
|           | □СН9        | □CH10 | □CH11 | □CH12 | □CH13 | □CH14 | □CH15 | □CH16 |         |
| L4        | □CH1        | □CH2  | ⊡СНЗ  | □CH4  | □СН5  | □СН6  | □СН7  | □CH8  |         |
|           | □СН9        | □CH10 | □CH11 | □CH12 | □CH13 | □CH14 | □CH15 | □CH16 |         |
| R4        | □CH1        | □CH2  | □СНЗ  | 囟CH4  | □СН5  | □СН6  | □СН7  | □CH8  |         |
|           | □СН9        | □CH10 | □CH11 | □CH12 | □CH13 | □CH14 | □CH15 | □CH16 |         |
|           |             |       |       |       |       |       |       |       |         |

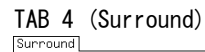

| Jui Pouriu |                 |             |       |       |       |       |       |       |       |
|------------|-----------------|-------------|-------|-------|-------|-------|-------|-------|-------|
|            | Channel Mapping |             |       |       |       |       |       |       |       |
|            | L               | <u>団CH1</u> | □CH2  | □СНЗ  | □CH4  | CH5   | CH6   | CH7   | □СН8  |
|            |                 | □СН9        | □CH10 | □CH11 | □CH12 | □CH13 | □CH14 | □CH15 | □CH16 |
|            | R               | □CH1        | 团CH2  | □СНЗ  | □CH4  | □CH5  | □СН6  | □CH7  | □СН8  |
|            |                 | □СН9        | □CH10 | □CH11 | □CH12 | □CH13 | □CH14 | □CH15 | □CH16 |
|            | С               | □CH1        | □CH2  | ₫СНЗ  | □CH4  | □СН5  | □СН6  | □CH7  | □СН8  |
|            |                 | □СН9        | □CH10 | □CH11 | □CH12 | □CH13 | □CH14 | □CH15 | □CH16 |
|            | LFE             | □CH1        | □CH2  | □СНЗ  | ⊡СН4  | □СН5  | □СН6  | □CH7  | □СН8  |
|            |                 | □СН9        | □CH10 | □CH11 | □CH12 | □CH13 | □CH14 | □CH15 | □CH16 |
|            | Ls              | □CH1        | □CH2  | □СНЗ  | □CH4  | існ5  | □СН6  | □СН7  | □СН8  |
|            |                 | □СН9        | □CH10 | □CH11 | □CH12 | □CH13 | □CH14 | □CH15 | □CH16 |
|            | Rs              | □CH1        | □CH2  | □СНЗ  | □CH4  | □CH5  | ⊡СН6  | □CH7  | □СН8  |
|            |                 | □СН9        | □CH10 | □CH11 | □CH12 | □CH13 | □CH14 | □CH15 | □CH16 |
|            | Lt/Lo(LL)       | □CH1        | □CH2  | □СНЗ  | □CH4  | □CH5  | □СН6  | 位CH7  | □СН8  |
|            |                 | □СН9        | □CH10 | □CH11 | □CH12 | □CH13 | □CH14 | □CH15 | □CH16 |
|            | Rt/Ro(RR)       | □CH1        | □CH2  | □СНЗ  | □CH4  | □CH5  | □CH6  | □CH7  | 団 CH8 |
|            |                 | □СН9        | □CH10 | □CH11 | □CH12 | □CH13 | □CH14 | □CH15 | □CH16 |
|            |                 |             |       |       |       |       |       |       |       |

# TAB 5 (ERROR SETUP)

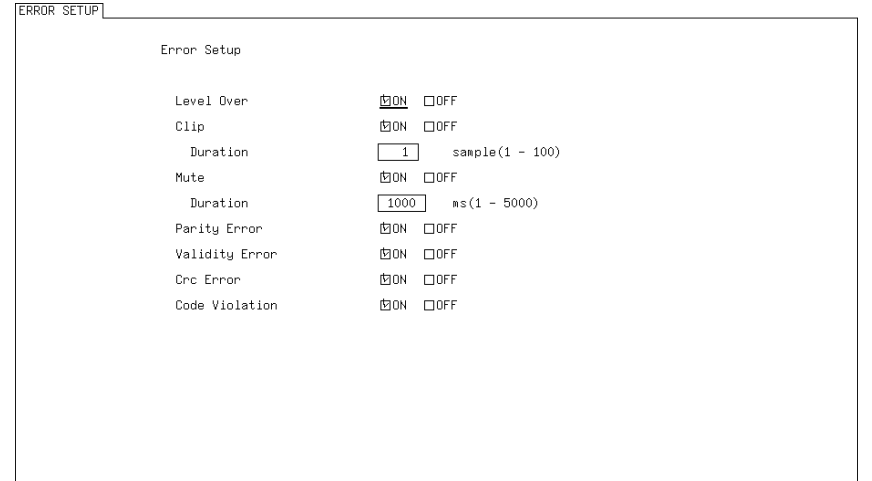

# TAB 6 (LOUDNESS SETTING)

| Integrated Loudness   |                  |             |           |          |
|-----------------------|------------------|-------------|-----------|----------|
| Measure Mode          | <u>□BS1770-2</u> | ₪ARIB       | □EBU      | □ ATSC   |
| Target Level          | -24.0 LKFS       | (-25.023.   | .0)       |          |
| Block Size            | 400 ms           | Absolute Ga | ating     | -70 LKFS |
| Overlap Size          | 75 %             | Relative Ga | ating     | -10 LKFS |
| LFE Gain              | DON              | 团OFF        | 0         |          |
| ShortTer≋ Loudness    |                  |             |           |          |
| Average Time          | 3000 ms          |             |           |          |
| Momentary Loudness    |                  |             |           |          |
| Average Time          | 400 ms           |             |           |          |
| Loudness Response     | □ShortTerm       | 囟Momentary  |           |          |
| Loudness Auto Measure |                  |             |           |          |
| Trigger               | 団OFF             | □REMOTE     | □Timecode |          |
|                       |                  |             |           |          |
|                       |                  |             |           |          |
| Relative Gating Lamp  | DON              | 团OFF        |           |          |
|                       |                  |             |           |          |

| TAB    | 7   | (CHAI   | NNEL    | SETTI   | NG) |
|--------|-----|---------|---------|---------|-----|
| LOUDNE | ESS | SETTING | CHANNEL | SETTING |     |

| Ecobrizoo del l'alla officie del l'alla |          |       |       |       |       |       |       |       |       |
|-----------------------------------------|----------|-------|-------|-------|-------|-------|-------|-------|-------|
| Channel Main                            |          |       |       |       |       |       |       |       |       |
| MODE                                    | <u> </u> |       | 団STER | EO    | □5.1  |       | CUST  | М     |       |
| L                                       | 包СН1     | □СН2  | □снз  | □CH4  | □СН5  | □СН6  | □СН7  | □СН8  |       |
|                                         | □СН9     | □CH10 | □CH11 | □CH12 | □CH13 | □CH14 | □CH15 | □CH16 | □N.C. |
| R                                       | □CH1     | 团CH2  | □СНЗ  | □CH4  | □CH5  | □CH6  | □CH7  | □CH8  |       |
|                                         | □СН9     | □CH10 | □CH11 | □CH12 | □CH13 | □CH14 | □CH15 | □CH16 | □N.C. |
|                                         |          |       |       |       |       |       |       |       |       |
|                                         |          |       |       |       |       |       |       |       |       |
|                                         |          |       |       |       |       |       |       |       |       |
|                                         |          |       |       |       |       |       |       |       |       |
|                                         |          |       |       |       |       |       |       |       |       |
|                                         |          |       |       |       |       |       |       |       |       |
|                                         |          |       |       |       |       |       |       |       |       |
|                                         |          |       |       |       |       |       |       |       |       |
|                                         |          |       |       |       |       |       |       |       |       |
|                                         |          |       |       |       |       |       |       |       |       |
|                                         |          |       |       |       |       |       |       |       |       |

TAB 8 (DOLBY E LINE POS)

| BOEDT E EINE FOS |                                                          |
|------------------|----------------------------------------------------------|
|                  | DOLBY E LINE POS                                         |
|                  | INDICATE <u>图OFF</u> 口ON<br>SELECT 图VALID 口IDEAL □CUSTOM |
|                  | EARLIEST 3                                               |
|                  | LATEST 105                                               |
|                  |                                                          |
|                  |                                                          |
|                  |                                                          |
|                  |                                                          |
|                  |                                                          |
|                  |                                                          |
|                  |                                                          |
|                  |                                                          |

# 索引

# 1

| 1ST | GRP | SELECT | 4 |
|-----|-----|--------|---|
|     |     |        |   |

# 2

| OND | CDD | SELECT A |
|-----|-----|----------|
| ZND | GRP | SELEUI   |

# Α

| ACH GRP SELECT | .4 |
|----------------|----|
| ALIGN          | 28 |
| AUTO FILENAME  | 37 |
| AUTO GAIN13,   | 16 |

# в

| BCH | GRP | SELECT. | <br> |  |  |  |  | • | • |  |  | • |  |  |  | 4 |
|-----|-----|---------|------|--|--|--|--|---|---|--|--|---|--|--|--|---|
|     |     |         |      |  |  |  |  |   |   |  |  |   |  |  |  |   |

# С

| CHANNEL MAPPING | . 13, | 17 |
|-----------------|-------|----|
| CHANNEL SELECT  |       | .4 |
| CHANNEL STATUS  |       | 28 |
| CHART CLEAR     |       | 33 |
| CLEAR           |       | 22 |

# D

| DAUX CH            |
|--------------------|
| DECODE MODE        |
| DISPLAY11          |
| DISPLAY CHANNEL    |
| DISPLAY MODE4      |
| DOLBY D DRC        |
| DOLBY D LISTENIN   |
| DOLBY D METADATA   |
| DOLBY D PROLOGIC8  |
| DOLBY E DIALNORM   |
| DOLBY E LINE POS6  |
| DOLBY E METADATA25 |
| DOLBY E PULLDOWN   |

| DOLBY PROGRAM | 25, | 26  |
|---------------|-----|-----|
| DOLBY SETUP   |     | . 5 |
| DYNAMIC RANGE |     | . 9 |

# Ε

| EBI METADATA 26 | , | 27 |
|-----------------|---|----|
| ERROR RESET     | • | 30 |
| ERROR SETUP     | • | 29 |
| EVENT LOG       | • | 20 |

# F

| FILE | DELETE | <br> | <br>24, | 38 |
|------|--------|------|---------|----|
| FORM |        | <br> | <br>    | 12 |

# Ι

| INPUT | GROUP 6  |
|-------|----------|
| INPUT | SELECT 3 |

# L

| LEVEL SETTING 10  |
|-------------------|
| LISSAJOU INTEN 11 |
| LISSAJOU SETUP11  |
| LOG 22            |
| LOG MODE          |
| LOUDNESS SETTING  |
| LOUDNESS SETUP    |

# Μ

| MAG 34      |
|-------------|
| MEASURE     |
| METADATA 25 |
| METER SETUP |

# Ν

| NAME | INPUT | <br>24, 37 |
|------|-------|------------|
|      |       | ,          |

# Ρ

| PEAK HOLD 10  |
|---------------|
| PEAK METER9   |
| PERIOD        |
| PHONES Lch    |
| PHONES Rch    |
| PHONES SETUP  |
| PHONES VOLUME |
| PPM MODE      |

# R

| RESPONSE | •••• | <br> | <br> | .9 |
|----------|------|------|------|----|
|          |      |      |      |    |

# S

| SCALE INTEN 11, 15 |
|--------------------|
| SOURCE SELECT 3    |
| STATUS SETUP       |
| STORE 24, 38       |
| STREAM SELECT 4    |
| SURROUND 5.1 16    |
| SURROUND INTEN 15  |
| SURROUND SETUP 15  |

# U

| USB MEMORY 23 | , 37 |
|---------------|------|
| USER BIT      | 28   |

# 

リーダー電子株式会社 http://www.leader.co.jp 本社・国内営業部 〒223-8505 横浜市港北区綱島東2丁目6番33号 (045) 541-2122 (代表)

制作年月日 2014 年(平成 26 年) 6 月 9 日 Ver. 12 (FW Ver. 1.0)